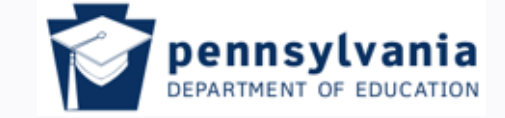

www.education.pa.gov

Tom Corbett, Governor Ron Tomalis, Secretary of Education

# PAsecureID Fall 2011 (PreK – Grade 12)

<u>Presenters</u> Ellen Gemmill Eugene Pleszewicz

> Moderator Rose Cramer

Tom Corbett, Governor

Ron Tomalis, Secretary of Education

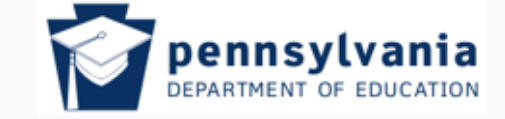

Tom Corbett, Governor

Ron Tomalis, Secretary of Education

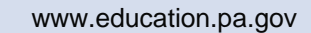

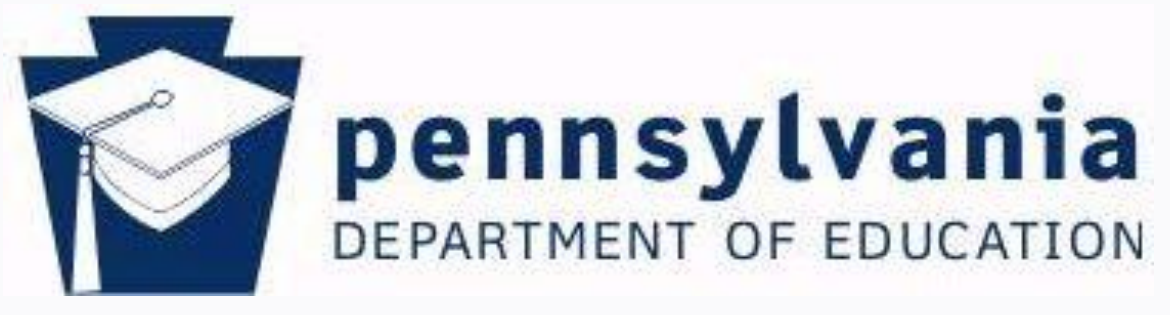

### **Division of Data Quality**

Tom Corbett, Governor Ron Tomalis, Secretary of Education

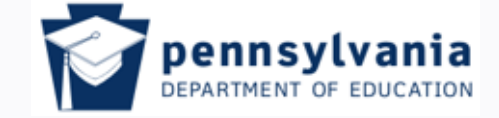

www.education.pa.gov

Tom Corbett, Governor Ron Tomalis, Secretary of Education

## PA Department of Education Anti-Discrimination Policy

The Pennsylvania Department of Education (PDE) does not discriminate in its educational programs, activities or employment practices based on race, color, national origin, sex, sexual orientation, disability, age, religion, ancestry, union membership, or any other legally protected category. This policy is in accordance with state law, including Pennsylvania's Human Relations Act, and with federal law, including Title IV and Title VII of the Civil Rights Act of 1964, Title IX of the Education Amendments of 1972, Section 504 of the rehabilitation Act of 1973, the Age Discrimination in Employment Act of 1967 and the American Disabilities Act of 1990.

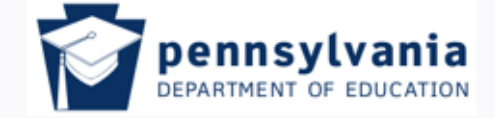

www.education.pa.gov

Tom Corbett, Governor Ron Tomalis, Secretary of Education

## PA Department of Education Mission Statement

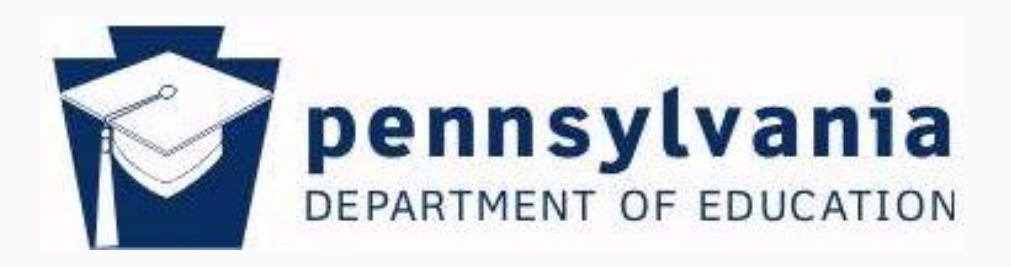

The mission of the Pennsylvania Department of Education is to lead and serve the educational community, to enable each individual to grow into an inspired, productive, fulfilled lifelong learner.

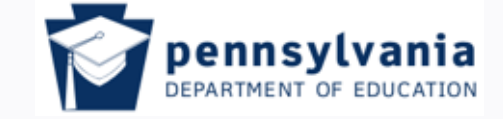

www.education.pa.gov

Tom Corbett, Governor R

Ron Tomalis, Secretary of Education

## **Objectives**

- Provide an overview of PAsecureID:
  - key functions in PAsecureID
  - PAsecureID resources

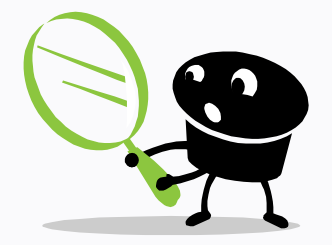

- Identify PAsecureID common problems and resolutions
- Introduce changes and updates to the program
- Define typical user processes in PAsecureID
- Ensure that users at each LEA understand basic PAsecureID functions and can troubleshoot non-data related issues

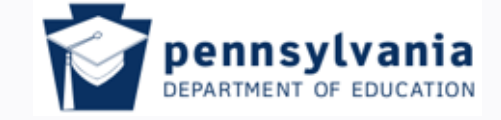

www.education.pa.gov

Tom Corbett, Governor Ron Tomalis, Secretary of Education

## Common Problems Encountered

### and their solutions

- Cannot find ID/Questionable ID found
  - How to research
- Accidentally Created a Duplicate ID
  - Retirements can only be performed by PDE
- Shared IDs
  - Separations can only be performed by PDE
- Presented with a near match
  - How to resolve the near match
- Batch Files will not Upload
  - How to format a spreadsheet correctly
- Incorrect Information in PAsecureID
  - How to interpret error messages and make corrections

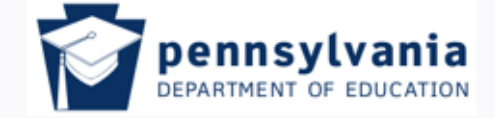

www.education.pa.gov

Tom Corbett, Governor Ron Tomalis, Secretary of Education

## Changes and Updates

## Race and ethnicity codes

LEAs will be required to collect race/ethnicity data from students using the two-question format in order to satisfy federal requirements.

The student is first asked to choose one of the following designations:

- Hispanic or Latino
- Not Hispanic or Latino

The student will then be asked to choose one or more races (check all that apply) from the following five racial groups:

- American Indian or Alaska Native
- Asian
- Black
- Native Hawaiian or other Pacific Islander
- White

*If the student responds to the first question with "Hispanic," then regardless of whatever is selected in the second question, he/she is reported as Hispanic.* 

*If the student responds to the first question with "Not Hispanic," and chooses more than one race in the second question, then he/she is reported as Multi-racial.* 

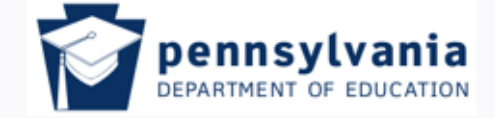

www.education.pa.gov

Tom Corbett, Governor Ron Tomalis, Secretary of Education

## Changes and Updates Hyphenated Last Names

As a rule, LEAs are instructed to use legal names, i.e., those recorded on birth certificates.

However, some students may have a hyphenated last name. In this situation, the student and his/her family should be permitted to choose whether one or both of the last names will be used on enrollment and PIMS information.

When enrolling a *new* student, do your best to determine how the last name will be used. For a *transfer* student, determine what name was used in the previous district and make every effort to remain consistent.

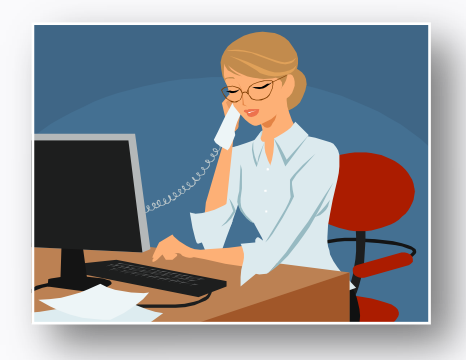

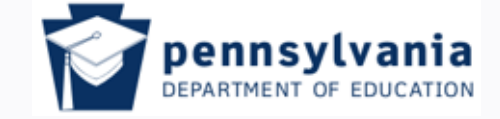

www.education.pa.gov

Tom Corbett, Governor Ron Tomalis, Secretary of Education

## Websites and Documentation

### Website

PAsecureID is accessed through the PDE home page

### **User IDs**

To obtain a user ID and password, contact the PIMS help desk at 1-800-661-2423.

### Help

Relevant documents related to PAsecureID can be found within the Document Repository:

PDE Home Page  $\longrightarrow$  Programs  $\longrightarrow$  Programs O-R  $\longrightarrow$  PAsecureID  $\longrightarrow$  PAsecureID Document Repository

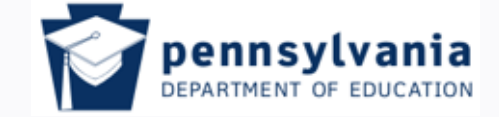

www.education.pa.gov

Tom Corbett, Governor Ron Tomalis, Secretary of Education

## PAsecureID – Purpose

PDE implemented PAsecureID in 2006 to provide a unique and consistent identification number to each student educated in Pennsylvania.

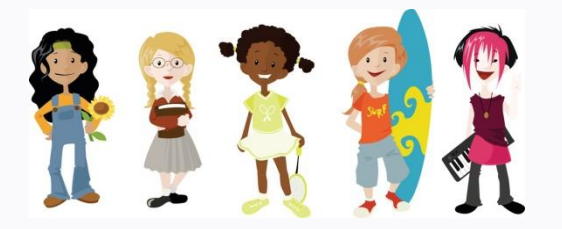

The same PAsecureID is associated with a student:

- as she transfers in to or out of any LEA (Local Education Agency) within Pennsylvania
- in the event she moves out of and then re-enters the Pennsylvania education system.

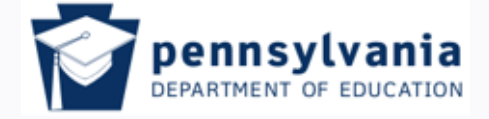

www.education.pa.gov

Tom Corbett, Governor Ron Tomalis, Secretary of Education

## PAsecureID Home Page

### Four key functions

- 1. Upload Batch File: upload data for multiple students in a student batch file
- 2. Enter Individual Student: input data for 1–10 students for editing, updating data, or assigning an ID
- 3. Student Search: search for individual student records
- **4. Extract & Download Batch:** extract and download different types of batch output files (not covered in this presentation)

| State ID Home<br>MENU<br>Upload Batch File<br>Enter Individual Student       | NIA DEPARTMENT OF       Image: Construction of the state of the state |            |              |              |                      |                      |  |  |  |
|------------------------------------------------------------------------------|----------------------------------------------------------------------------------------------------|------------|--------------|--------------|----------------------|----------------------|--|--|--|
| Student Search<br>Extract & Download Batch<br>Exit Application<br>ADMIN MENU | Find Batch:                                                                                                    | Sea        | rch          |              |                      | batch<br>submissions |  |  |  |
| Batch Manager<br>Change District                                             | Upload Date                                                                                                    | Batch Info | Status       | Record Count | Next Action          |                      |  |  |  |
| Retire An ID                                                                 | 06/24/2008                                                                                                    | 91088      | ID Assigned. | 1            | Download State ID    |                      |  |  |  |
| Review All Batches<br>Review Duplicate ID                                    | 06/24/2008                                                                                                    | 91087      | ID Assigned. | 1            | Download State ID    |                      |  |  |  |
| Review Shared ID                                                             | 06/24/2008                                                                                                    | 91086      | ID Assigned. | 1            | Download State ID    |                      |  |  |  |
| Search Input Record<br>Separate Shared IDs                                   | 06/24/2008                                                                                                    | 91084      | ID Assigned. | 1            | Download State ID    |                      |  |  |  |
| view System Summary                                                          | 06/24/2008                                                                                                    | 91080      | IDs Assigned | 10           | Download State ID    |                      |  |  |  |
|                                                                              | 06/24/2008                                                                                                    | 91079      | IDs Assigned | 75           | Download State ID    |                      |  |  |  |
|                                                                              | 06/24/2008                                                                                                    | 91078      | ID Assigned. | 1            | Download State ID    |                      |  |  |  |
|                                                                              | 06/24/2008                                                                                                    | 91077      | ID Assigned. | 1            | Download State ID    |                      |  |  |  |
|                                                                              | Displaying 1 to 8 of 484                                                                                                    | 49         |              |              | First Prev Next Last |                      |  |  |  |

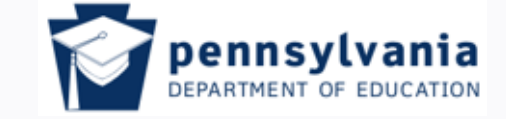

Tom Corbett, Governor Ron Tomalis, Secretary of Education

www.education.pa.gov

# Obtaining a PAsecureID

- Assigning a New ID
- *Retrieving an Existing ID*

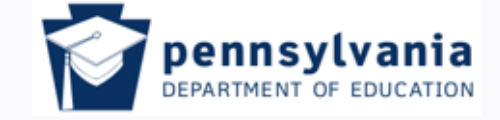

www.education.pa.gov

Tom Corbett, Governor Ron Tomalis, Secretary of Education

## How to Obtain a PAsecureID

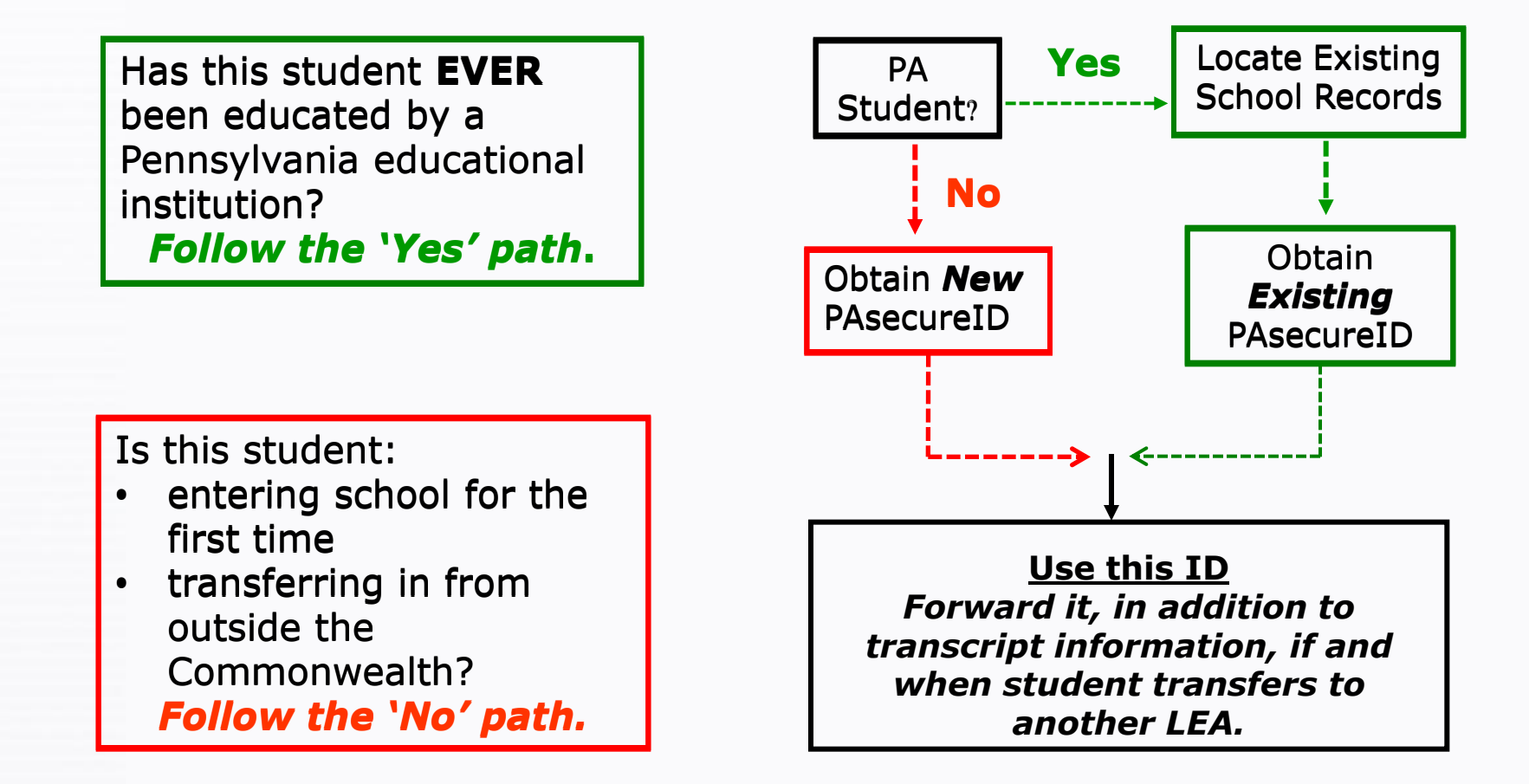

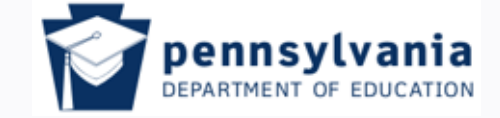

www.education.pa.gov

Tom Corbett, Governor Ron Tomalis, Secretary of Education

# Look for an Existing ID number

### Use "Student Search"

| PENNSYLVANIA DEPARTMENT OF Contract of the set of the set of the s |                          |               |                      |                              |                                   |  |  |  |  |  |  |
|----------------------------------------------------------------------------------------------------|--------------------------|---------------|----------------------|------------------------------|-----------------------------------|--|--|--|--|--|--|
| State ID Home                                                                                                    |                          |               | Current Login : c-pb | ach Location: 9999999999-Pen | nsylvania Department Of Education |  |  |  |  |  |  |
| MENU<br>Upload Batch File                                                                                                    | Submission Type: A       | Processing    | Sort: Upload Date D  | esc 💌 Filter Results         |                                   |  |  |  |  |  |  |
| Enter Individual Student<br>Student Search                                                                                                    | From: 06/25/2007         | To: 06/24/200 | The                  | ere are 3 types              | s of Student                      |  |  |  |  |  |  |
| Exit Application<br>ADMIN MENU                                                                                                    | Find Batch:              | Sea           | arch Sea             | nrch: Simple, A<br>State I   | dvanced, or                       |  |  |  |  |  |  |
| Batch Manager                                                                                                    | Upload Date              | Batch Info    |                      |                              | 9                                 |  |  |  |  |  |  |
| Retire An ID                                                                                                    | 06/24/2008               | 91088         | ID Assigned.         | 1                            | Download State ID                 |  |  |  |  |  |  |
| Review All Batches<br>Review Duplicate ID                                                                                                    | 06/24/2008               | 91087         | ID Assigned.         | 1                            | Download State ID                 |  |  |  |  |  |  |
| Review Shared ID                                                                                                    | 06/24/2008               | 91086         | ID Assigned.         | 1                            | Download State ID                 |  |  |  |  |  |  |
| Separate Shared IDs                                                                                                    | 06/24/2008               | 91084         | ID Assigned.         | 1                            | Download State ID                 |  |  |  |  |  |  |
| View System Summary                                                                                                    | 06/24/2008               | 91080         | IDs Assigned         | 10                           | Download State ID                 |  |  |  |  |  |  |
|                                                                                                    | 06/24/2008               |               | IDs Assigned         | 75                           | Download State ID                 |  |  |  |  |  |  |
|                                                                                                    | 06/24/2008               | 91078         | ID Assigned.         | 1                            | Download State ID                 |  |  |  |  |  |  |
|                                                                                                    | 06/24/2008               | 91077         | ID Assigned.         | 1                            | Download State ID                 |  |  |  |  |  |  |
|                                                                                                    | Displaying 1 to 8 of 484 | 49            |                      |                              | First Prev Next Last              |  |  |  |  |  |  |

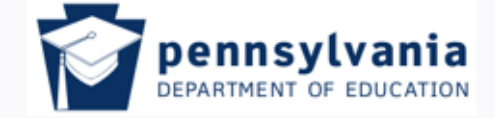

www.education.pa.gov

Tom Corbett, Governor

Ron Tomalis, Secretary of Education

## Simple Search

### Using only first and last names

| SPAsecureID - Microsoft Internet Explorer provided by PA Department of Education                                                                                                    | _ 8 ×      |
|----------------------------------------------------------------------------------------------------|------------|
| 🚱 🕤 🔻 🛴 https://www.pasecureid.ed.state.pa.us/uid/studentSearch.do?tab=simple 🔄 🔒 🚱 🗙 Live Search                                                                                                    | <b>P</b> - |
| <u>File E</u> dit <u>V</u> iew F <u>a</u> vorites <u>T</u> ools <u>H</u> elp                                                                                                    |            |
| 😭 🛠 🔅 PAsecureID 🏠 👻 🗟 👻 🗟 🖓 Page 🔹 🍥 T <u>o</u> ols 🗸                                                                                                    | <b>?</b>   |
| PENNSYLVANIA DEPARTMENT OF price was determined and the set of the construction of the construction of the construc |            |
| Contact the PAsecureID help desk at: RA-PAsecureIDHelp@state.pa.us                                                                                                    |            |
| v. 8.0.2<br><i>Copyright</i> © 2010, eScholar LLC<br><i>It is not necessary to enter complete names; a</i><br><i>partial name entry will still yield effective results.</i><br><i>For example, Daniel Bryant could be searched as</i>                                                                                                    |            |
| shown above.                                                                                                    |            |
|                                                                                                    |            |
| Done                                                                                                    |            |

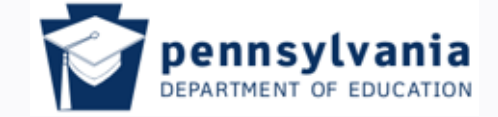

www.education.pa.gov

Tom Corbett, Governor

Ron Tomalis, Secretary of Education

# <u>Search Result</u>

### All possible matches are displayed

| PENNSYLVANIA DEPARTMENT OF<br>EDUCATION<br>pennsylvania PA<br>PAsecureID Project Information     |              |                |             |         |                 |                                     |          |        |                      |                            |             |
|--------------------------------------------------------------------------------------------------|--------------|----------------|-------------|---------|-----------------|-------------------------------------|----------|--------|----------------------|----------------------------|-------------|
| Search Individual Student                                                                        |              |                |             |         |                 |                                     |          |        |                      |                            |             |
| Current Login: c-egemmill Location: 999999999-Pennsylvania Department Of Education State ID Home |              |                |             |         |                 |                                     |          |        |                      |                            |             |
| Simple Search Advanced Search                                                                    |              |                |             |         |                 | State ID Search Alternate ID Search |          |        |                      |                            |             |
| * First Name:                                                                                    | da           |                |             | 1       | Middle Name:    |                                     |          | * Las  | t Name: bry          | Suffix:                    |             |
| Search History                                                                                   | / 🗖          | <u> uu  </u> / | Туууу 🖻     | ]<br>*F | Required Fields | Searc                               | h Clea   | r      |                      |                            |             |
|                                                                                                  |              |                |             |         | :               | Search Re                           | sults    |        |                      |                            | Matab       |
| State ID                                                                                         | Last Name    | First Name     | Middle Name | Suffix  | Date Of Birth   | Gender                              | District | School | Race(s)              | SSN                        | Probability |
|                                                                                                  | BRYAN        | DANIEL         |             |         | 09/20/1995      | MALE                                |          |        | White (Non-Hispanic) | Not Present                |             |
|                                                                                                  | <u>Br/an</u> | David          | F           |         | 07/25/1997      | MALE                                |          |        | White (Non-Hispanic) | ###-##- <mark>###</mark> # |             |
|                                                                                                  | Br/an        | <u>Dawn</u>    | М           |         | 06/07/1970      | FEMALE                              | ·        |        | White (Non-Hispanic) | ###-##- <mark>###</mark> # |             |
|                                                                                                  | BRYANT       | DANAYE         | R           |         | 03/03/1992      | FEMALE                              |          |        | Black (Non-Hispanic) | ###-##- <mark>###</mark> # |             |
|                                                                                                  | BRYANT       | DANMOND        | С           |         | 11/18/1992      | MALE                                |          |        | Black (Non-Hispanic) | Not Present                |             |
|                                                                                                  | Br/ant       | Da'Meeisha     | Ray         |         | 01/01/1995      | FEMALE                              |          |        | Black (Non-Hispanic) | Not Present                |             |
|                                                                                                  | Br/ant       | <u>Daniel</u>  | С           |         | 10/23/1998      | MALE                                |          |        | White (Non-Hispanic) | Not Present                |             |

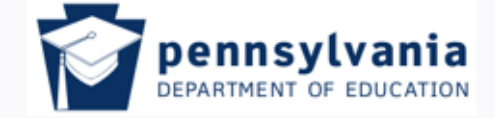

www.education.pa.gov

Tom Corbett, Governor

Ron Tomalis, Secretary of Education

## Advanced Search

### Using additional student data

| PAsecureID - Microsoft Internet Explorer provided by PA Department of Education                                                                                                    |                                                                                |                                               | _ 8 ×                                                    |                                                                                                |
|----------------------------------------------------------------------------------------------------|--------------------------------------------------------------------------------|-----------------------------------------------|----------------------------------------------------------|------------------------------------------------------------------------------------------------|
| 🕤 💽 👻 🏹 https://www.pasecureid.ed.state.pa.us/uid/student5earch.do?tab=advanced                                                                                                    |                                                                                | 💽 🔒 🐓 🗙 Live Search                           | <b>₽</b> •                                               |                                                                                                |
| <u>File E</u> dit <u>Vi</u> ew F <u>a</u> vorites <u>T</u> ools <u>H</u> elp                                                                                                    |                                                                                |                                               |                                                          |                                                                                                |
| Arr 🚱 🤹 PAsecureID                                                                                                    |                                                                                | 🔤 🔹 🔂 🔹 🖶 🔹 🔂 Page 🔹 🎯                        | T <u>o</u> ols • 🕡 • »                                   |                                                                                                |
| PENNSYLVANIA DEPARTMENT OF<br>EDUCATION<br>pennsylvania Pa                                                                                                    | dual Student                                                                   | PA SECUTE                                     |                                                          |                                                                                                |
| Current Login: c-egemmill Location: 999999999-Pennsyl                                                                                                    | vania Department Of F                                                          | ducation State ID F                           | Home                                                     |                                                                                                |
| Simple Search Advanced Search                                                                                                    | State ID Search                                                                | Alternate ID Search                           |                                                          |                                                                                                |
| First Name:     daniel       Middle Name:     j       Last Name:     bryant       Suffix:     Gender:       Date Of Birth     06                                                                              | Grade:                                                                         |                                               |                                                          |                                                                                                |
| Date Of Birth:       06       7       23       7       2000       Image: Contact the PasecureID help des         Search History         Contact the PAsecureID help des         v. 8.0.2       Copyright © 20 | equired Fields Search<br>kat: RA-PAsecureIDHelp@state.pa.<br>D10, eScholar LLC | A broad<br>may y<br>Clear However<br>system a | er range<br>ield mor<br>r, if incor<br>n existin<br>be f | of search criteria<br>re exact results.<br>rrect data is in the<br>og student may not<br>ound. |
| one                                                                                                    | ,                                                                              | 🕢 🙀 😜 Internet                                | 🖭 🔍 100% 🔻 🏒                                             |                                                                                                |

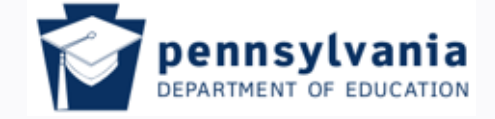

www.education.pa.gov

Tom Corbett, Governor Ron Tomalis, Secretary of Education

## <u>State ID Search</u> Using the "State ID" option

| Current Login: c-pbach Location: 999999999-Pennsylvania Department Of Education                                                               | State ID Home |  |  |  |  |  |  |  |
|----------------------------------------------------------------------------------------------------|---------------|--|--|--|--|--|--|--|
| Current Login: c-pbach Location: 9999999999-Pennsylvania Department Of Education                                                              |               |  |  |  |  |  |  |  |
| Simple Search Advanced Search State ID Search                                                                                                 |               |  |  |  |  |  |  |  |
| State ID: Search                                                                                                    |               |  |  |  |  |  |  |  |
| * Required Fields                                                                                                    |               |  |  |  |  |  |  |  |
|                                                                                                    |               |  |  |  |  |  |  |  |
| Contact the PAsecureID help desk at: RA-PAsecureIDHelp@state.pa.us                                                                            |               |  |  |  |  |  |  |  |
|                                                                                                    |               |  |  |  |  |  |  |  |
| <i>This search allows user to search by a known<br/>ID; useful if ID is valid and student data is<br/>wrong, or if an ID has been retired</i> |               |  |  |  |  |  |  |  |
|                                                                                                    |               |  |  |  |  |  |  |  |

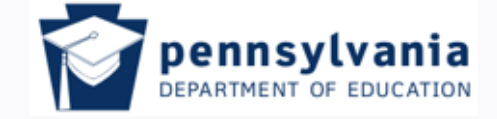

www.education.pa.gov

Tom Corbett, Governor Ron Tomalis, Secretary of Education

## Creating a New PAsecureID

## Two methods

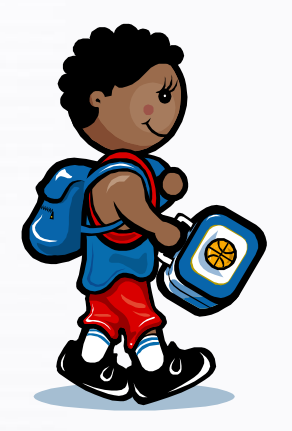

 Enter Individual Student – used for one student at a time or for a small number of students (10 or less)

 <u>Batch Upload</u> - used for assigning or updating State IDs when there are a large number of student records to be processed

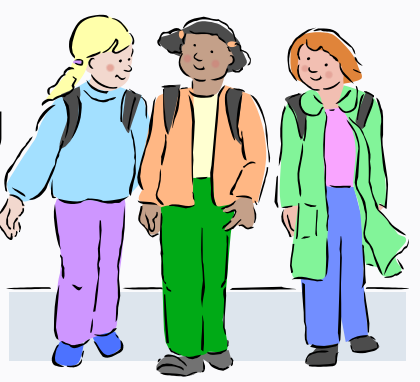

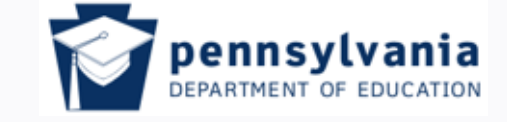

Tom Corbett, Governor Ron Tomalis, Secretary of Education

www.education.pa.gov

# Creating an ID for Individual Student(s)

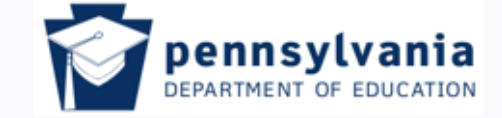

www.education.pa.gov

Tom Corbett, Governor Ron Tomalis, Secretary of Education

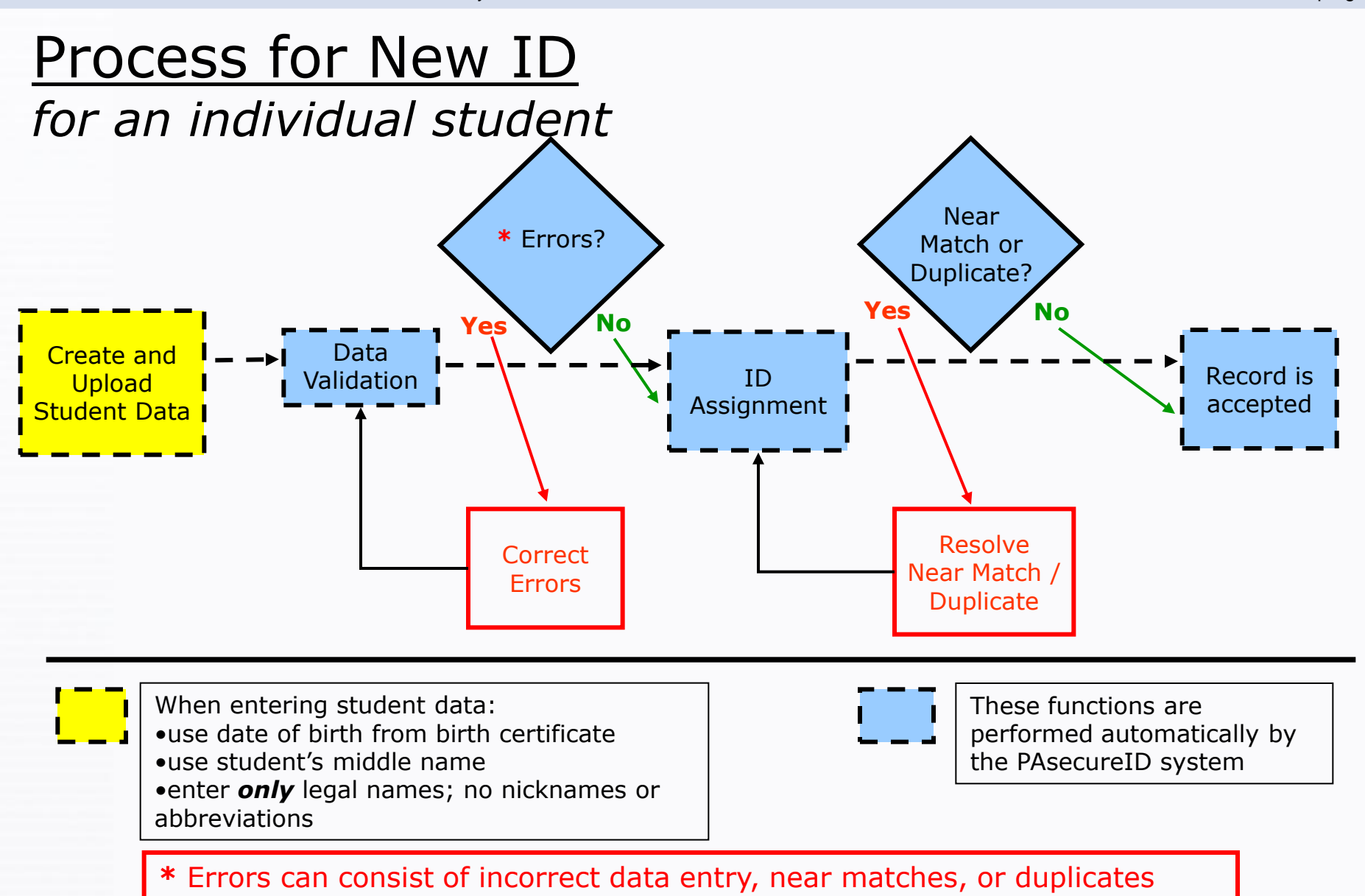

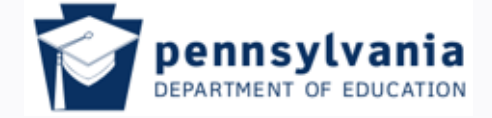

Tom Corbett, Governor

Ron Tomalis, Secretary of Education

www.education.pa.gov

## Starting the Process

| PAsecureID - Microsoft Internet Explorer provided by PA Department of Education                                             |                          |            |                    |                               |                                   |  |  |  |  |  |
|----------------------------------------------------------------------------------------------------|--------------------------|------------|--------------------|-------------------------------|-----------------------------------|--|--|--|--|--|
| File Edit View Favorites Tools Help                                                                                         |                          |            |                    |                               |                                   |  |  |  |  |  |
| 🚱 Back 🔹 🕥 🖌 😰 🕎 🔎 Search 🤸 Favorites 🤣 😥 + 🥁 🔟 👻 📒                                                                         |                          |            |                    |                               |                                   |  |  |  |  |  |
| Address 🗟 https://www.pasecureid.ed.state.pa.us/uid/uid001.jsp;jsessionid=4E664EACBF582E4C01C9DF82F94A4DB0 🔽 🂽 Go 🛛 Links 🤉 |                          |            |                    |                               |                                   |  |  |  |  |  |
| PENNSYLVANIA DEPARTMENT OF<br>EDUCATION<br>pennsylvania PA                                                                  |                          |            |                    |                               |                                   |  |  |  |  |  |
| State ID Home                                                                                                    |                          |            | Current Login: c-p | bach Location: 9999999999-Pen | nsylvania Department Of Education |  |  |  |  |  |
| MENU<br>Upload Rateb File                                                                                                   | Submission Type: All     | Processi   | ng Stage: 🗚        | Sort: Upload Date D           | Desc 💌 Filter Results             |  |  |  |  |  |
| Enter Individual Student                                                                                                    | <b>From:</b> 06/25/2007  | To: 06/24/ | 2008 📑             |                               |                                   |  |  |  |  |  |
| Student Search<br>Extract & Download Batch<br>Exit Application<br>ADMIN MENU                                                | Find Batch:              |            |                    |                               |                                   |  |  |  |  |  |
| Batch Manager<br>Change District                                                                                            | Upload Date              | Batch Info | Status             | Record Count                  | Next Action                       |  |  |  |  |  |
| Retire An ID                                                                                                    | 06/24/2008               | 91088      | ID Assigned.       | 1                             | Download State ID                 |  |  |  |  |  |
| Review All Batches<br>Review Duplicate ID                                                                                   | 06/24/2008               | 91087      | ID Assigned.       | 1                             | Download State ID                 |  |  |  |  |  |
| Review Shared ID                                                                                                    | 06/24/2008               | 91086      | ID Assigned.       | 1                             | Download State ID                 |  |  |  |  |  |
| Separate Shared IDs                                                                                                    | 06/24/2008               | 91084      | ID Assigned.       | 1                             | Download State ID                 |  |  |  |  |  |
| View System Summary                                                                                                    | 06/24/2008               | 91080      | IDs Assigned       | 10                            | Download State ID                 |  |  |  |  |  |
|                                                                                                    | 06/24/2008               | 91079      | IDs Assigned       | 75                            | Download State ID                 |  |  |  |  |  |
|                                                                                                    | 06/24/2008               | 91078      | ID Assigned.       | 1                             | Download State ID                 |  |  |  |  |  |
|                                                                                                    | 06/24/2008               | 91077      | ID Assigned.       | 1                             | Download State ID                 |  |  |  |  |  |
|                                                                                                    | Displaying 1 to 8 of 484 | 49         |                    |                               | First Prev Next Last              |  |  |  |  |  |

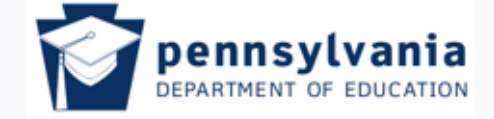

www.education.pa.gov

Tom Corbett, Governor Ron Tomalis, Secretary of Education

## Enter Individual Student

| * PEN                                                                                                    | NSYLVANIA DEPARTMENT OF<br>DUCATION                              | of around as let as<br>five in one form po-<br>month he weather<br>and chan | PA sect                                       | ireID |  |  |  |  |  |  |
|----------------------------------------------------------------------------------------------------|------------------------------------------------------------------|-----------------------------------------------------------------------------|-----------------------------------------------|-------|--|--|--|--|--|--|
| Enter Individual Student                                                                                                 |                                                                  |                                                                             |                                               |       |  |  |  |  |  |  |
| Current Login: c-pbach Location: 999999999-Pennsylvania Department Of Education Don't forget these fields! State ID Home |                                                                  |                                                                             |                                               |       |  |  |  |  |  |  |
| Student Data Entry                                                                                                    |                                                                  |                                                                             |                                               |       |  |  |  |  |  |  |
| * First Name:                                                                                                    | Middle Name:                                                     | * Last Name:                                                                | Suffix:                                       |       |  |  |  |  |  |  |
| * Gender:                                                                                                    | * Date Of Birth: mm 💌 / dd 💌 /                                   | yyyy 💌 * Ethnicity:                                                         | 💌 🎽 Sch. Cod                                  | le:   |  |  |  |  |  |  |
| * Res District:                                                                                                    | SSN:                                                             | * Local Student ID:                                                         | * Grade:                                      |       |  |  |  |  |  |  |
| * District:                                                                                                    | * School Year:                                                   | State ID:                                                                   |                                               |       |  |  |  |  |  |  |
|                                                                                                    | * Required Fiel                                                  | <sub>ds</sub> Assign State ID Clea                                          | ar                                            |       |  |  |  |  |  |  |
| Contact the PAsecureID help desk at: RA-PAsecureIDHelp@state.pa.us                                                       |                                                                  |                                                                             |                                               |       |  |  |  |  |  |  |
| Make sur<br>date –                                                                                                    | re that all data entered – p<br><b>have been verified</b> from a | articularly student's<br>a birth certificate or                             | legal names and birth<br>other legal document |       |  |  |  |  |  |  |

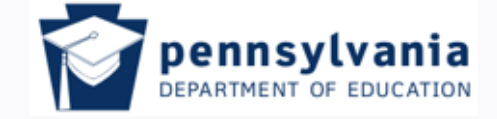

www.education.pa.gov

Tom Corbett, Governor Ron Tomalis, Secretary of Education

## Enter Individual Student

### For student with no existing PAsecureID

| PAsecureID - Microsoft Internet Explorer provided by PA Department of Education |                                         |                         |                                               |  |  |  |  |  |  |  |  |
|---------------------------------------------------------------------------------|-----------------------------------------|-------------------------|-----------------------------------------------|--|--|--|--|--|--|--|--|
| 😋 📀 👻 🏹 https://www.pasecureid.ed.state.pa.us/uid/addStudent.do                 |                                         | 💽 🔒 🔸 🗙 Live Search     | <b>₽</b> •                                    |  |  |  |  |  |  |  |  |
| <u>File Edit View Favorites Tools H</u> elp                                     |                                         |                         |                                               |  |  |  |  |  |  |  |  |
| 🔶 🎝 🏹 PAsecureID                                                                |                                         | 🔄 🕶 🔊 - 📾 - 📑           | ∲ <u>P</u> age ▼ () T <u>o</u> ols ▼ (2)▼ 🏾 * |  |  |  |  |  |  |  |  |
| PENNSYLVANIA DEPARTMENT OF<br>EDUCATION<br>pennsylvania                         |                                         | PA sec                  | ureID                                         |  |  |  |  |  |  |  |  |
|                                                                                 |                                         | <u>PASECUREID PROJE</u> | CT INFORMATION                                |  |  |  |  |  |  |  |  |
| Enter Individu                                                                  | ıal Student 👋                           |                         |                                               |  |  |  |  |  |  |  |  |
| Current Login: c-egemmill Location: 9999999999-Pennsylv                         | /ania Department Of                     | Education               | State ID Home                                 |  |  |  |  |  |  |  |  |
| Student I                                                                       | Data Entry                              |                         |                                               |  |  |  |  |  |  |  |  |
| General Information                                                             | En                                      | rollment Information    |                                               |  |  |  |  |  |  |  |  |
| First Name:* Daniel                                                             | Grade:*                                 | Grade 6                 |                                               |  |  |  |  |  |  |  |  |
| Middle Name: Joseph                                                             | School:*                                | 1234                    |                                               |  |  |  |  |  |  |  |  |
| Last Name:* Bryant                                                              | District:*                              | 741852963               |                                               |  |  |  |  |  |  |  |  |
| Suffix: Jr                                                                      | Res District:*                          | 741852963               |                                               |  |  |  |  |  |  |  |  |
| Gender:* MALE                                                                   | School Year:*                           | 2011                    |                                               |  |  |  |  |  |  |  |  |
| Date Of Birth:* 06 • / 23 • / 2000 •                                            | Local ID:*                              | DJB2011                 |                                               |  |  |  |  |  |  |  |  |
| Ethnicity/Race: White (Non-Hispanic)                                            |                                         |                         |                                               |  |  |  |  |  |  |  |  |
| SSN: 456 78 0012                                                                | Leave th                                | nis field blank: th     | ne 🛛                                          |  |  |  |  |  |  |  |  |
| State ID:                                                                       | - system will                           | assign an ID nu         | mher                                          |  |  |  |  |  |  |  |  |
| State ID.                                                                       | System win                              |                         | IIDCI                                         |  |  |  |  |  |  |  |  |
| * Required Fields                                                               | * Required Fields Assign State ID Clear |                         |                                               |  |  |  |  |  |  |  |  |
| Contact the PAsecuralD help desk                                                | at: RA-PAsecure/DHelp@state             | pa.us                   |                                               |  |  |  |  |  |  |  |  |
|                                                                                 |                                         | 📑 🚺 🙀 Internet          | <br>€ 100% ▼ //                               |  |  |  |  |  |  |  |  |

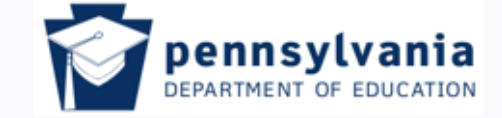

www.education.pa.gov

Tom Corbett, Governor

Ron Tomalis, Secretary of Education

## ID Assigned

|                  | PENNSYLVANIA DE<br>EDUCATIO<br>pennsylvania | EPARTMENT OF<br>DN                                                                                   | PASECUREID          | PROJECT INFORMATION   |
|------------------|---------------------------------------------|----------------------------------------------------------------------------------------------------|---------------------|-----------------------|
|                  |                                             | Assign ID                                                                                            |                     |                       |
| Current Login: c | -pbach Location: 9999                       | 99999-Pennsylvania Department Of Education                                                           |                     | State ID Home         |
| Upload Date      | Batch Info                                  | Status                                                                                               | <b>Record Count</b> | Next Action           |
| 07/22/2008       | 93590                                       | ID Assigned. New ID Created for the Student is 9606122549.<br>Click <u>here</u> to download records. |                     | Enter Another Student |
|                  |                                             | Contact the PAsecureID help desk at: RA-PAsecureIDHelp                                               |                     |                       |
|                  |                                             | Why are you surprised? We<br>- told - you it would work!                                             |                     |                       |

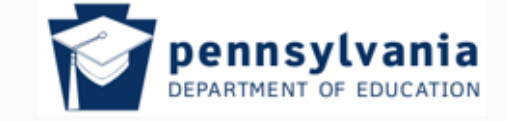

Tom Corbett, Governor Ron Tomalis, Secretary of Education

www.education.pa.gov

# Creating IDs for Group of Students

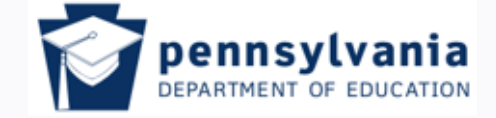

www.education.pa.gov

Tom Corbett, Governor Ron Tomalis, Secretary of Education

## <u>Resource Documents for Creating a</u> <u>Batch File</u>

| Content of Education Distance (Content of Education Content of Education |                                               |
|----------------------------------------------------------------------------------------------------|-----------------------------------------------|
| C C C F K http://www.portal.state.pa.us/portal/server.pt/directory/pasecureid_how_to_guidestrainin                                                                                                    | ng_docs/71500 💌 🐓 🗙 🔎 Fast Browser Search 🖉 🗸 |
| <u>File Edit Vi</u> ew F <u>a</u> vorites <u>T</u> ools <u>H</u> elp                                                                                                    |                                               |
| 🖕 Favorites 🛛 👍 🏉 Suggested Sites 🔹 🖉 Free Hotmail 🙋 Microsoft Suppport 🙋 Web Slice Gallery 💌                                                                                                    |                                               |
| 6 Directory                                                                                                    | 🏠 🔹 🔝 👻 🖃 🖶 👻 Page 🔹 Safety 👻 Tools 🛛 🕢 🎽     |
|                                                                                                    | · · · · · · · · · · · · · · · · · · ·         |
|                                                                                                    |                                               |
| This folder contains no subfolders.                                                                                                    | These two documents help guide                |
| Documents in "PAsecureID How to Guides & Training Docs" (1 - 7 of 7)                                                                                                    | the file creation and uploading               |
| View items: 7 to 7 >>                                                                                                    | nrocesses                                     |
| Document Name                                                                                                    | processes.                                    |
| Guide_to_Manipulating_Data.pdf<br>Guide to Manipulating Data in MS Excel<br>(Properties)                                                                                                    | Print a copy of each and keep                 |
| PAsecureID_preK-12_LEA_Training_Deck.ppt (3) PowerPoint Presentation (Properties)                                                                                                    | Thearby for mandy reference.                  |
| PAsecureID_Quick_Reference_Guide.pdf     Microsoft Word - PAsecureID Quick Reference Carde.doc     (Properties)                                                                                                    | 2/11/10                                       |
| PAsecureID_sample_batch.txt<br>TH 07/23/2008 01:01:00 123 1.0 delimiter=, ID,9999,425232502,Bust,George,,,<br>(Properties)                                                                                                    | ,M                                            |
| PAsecureID_Student_batch_file_layoutK-12_10.1.08.pdf<br>Microsoft Word - PAsecureID Student batch file layout - K-12.doc<br>(Properties)                                                                                                    | 2/11/10 7:40 PM 🔒                             |
| Updated_Steps_For_Creating_a_Student_Batch_Filev1.2.pdf<br>Microsoft Word - Steps for creating a student batch file.doc<br>(Properties)                                                                                                    | 2/11/10 7:40 PM 🅀                             |
| Who_Reports_Whom_2-28-08.pdf<br>Microsoft Word - Who Reports Whom-2-28-08.doc<br>(Properties)                                                                                                    | 10/28/09 9:59 AM 🊖                            |
| Privacy Policy   Discla                                                                                                    | aimer                                         |
| Done                                                                                                    |                                               |

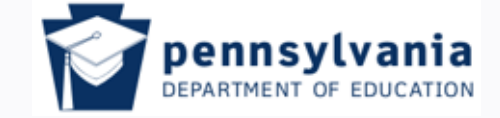

www.education.pa.gov

Tom Corbett, Governor Ron Tomalis, Secretary of Education

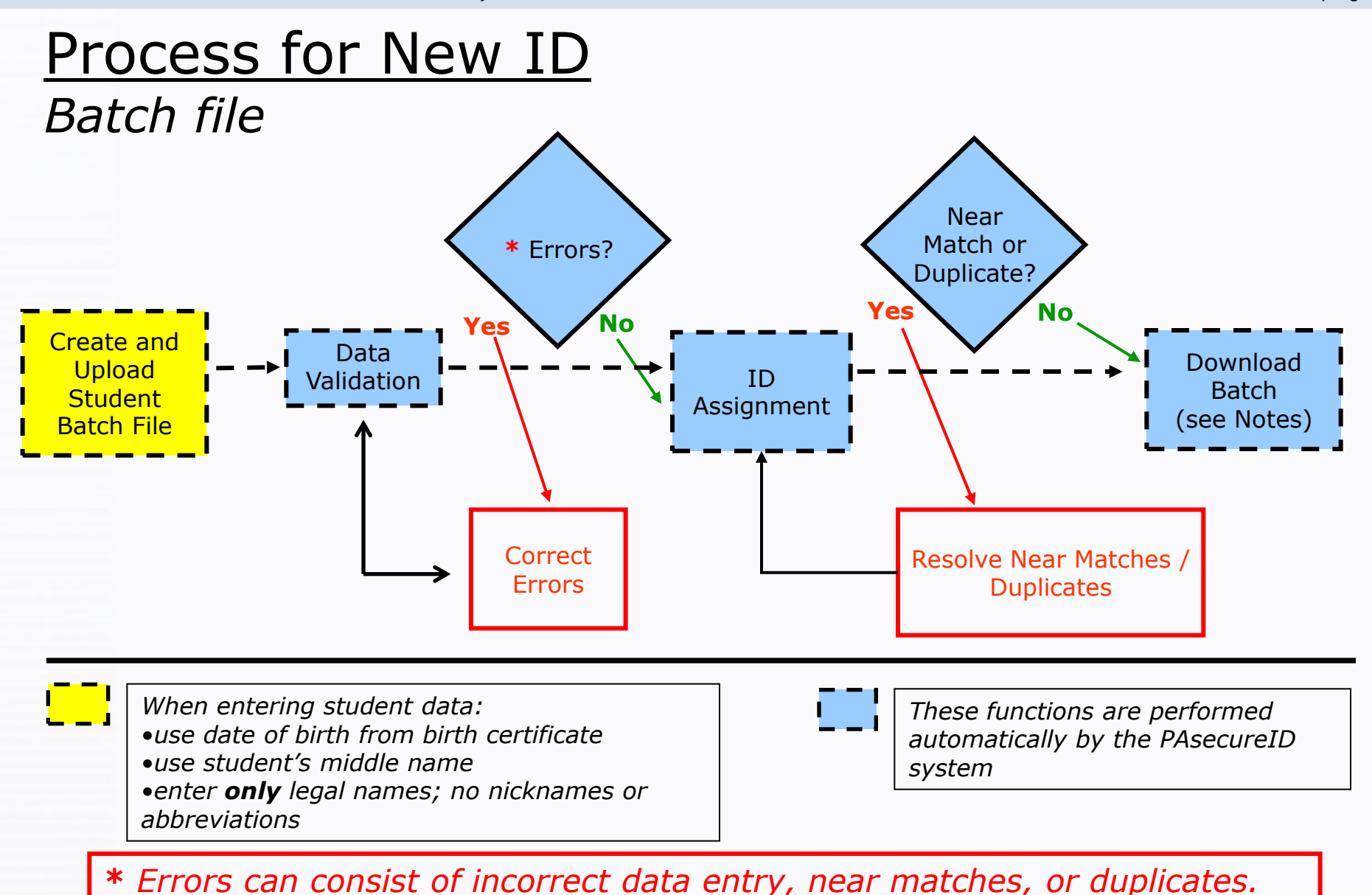

27

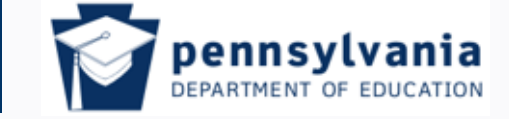

Tom Corbett, Governor Ron Tomalis, Secretary of Education

www.education.pa.gov

## Create and Upload Student Batch File

- Steps for creating a student batch file, along with the file layout, are located in the PAsecureID Document Repository:
  - PDE Home Page  $\longrightarrow$  Programs  $\longrightarrow$  Programs O-R  $\longrightarrow$  PAsecureID  $\longrightarrow$  PAsecureID  $\longrightarrow$  Document Repository
- Batch files can be created
  - by the use of a spreadsheet
  - by downloading data from the Student Information System (SIS) into the spreadsheet format
- All batch files must adhere to the file format detailed in the "Student Batch File Layout" document

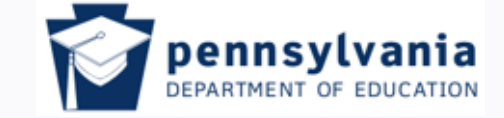

www.education.pa.gov

Tom Corbett, Governor Ron Tomalis, Secretary of Education

## Create a Student Batch File

- In Excel, format the entire page to 'text' so that dates and numbers will hold any leading zeros. <u>This is important</u>.
- Create header record with all information in <u>one</u> cell, using spreadsheet cell A1
- Input detail records, one record per student, <u>following</u> <u>specifically</u> the guidelines in the "Student Batch File Layout" document.
- Create trailer record with all information in <u>one</u> cell, using the first cell in the last row of Column A on the spreadsheet
  - The trailer record transmission ID must be identical to the transmission ID in the header record
  - Record count includes header and trailer records

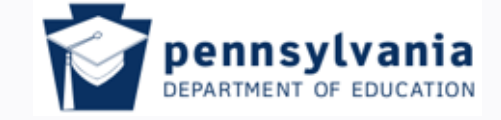

www.education.pa.gov

Tom Corbett, Governor Ron Tomalis, Secretary of Education

## Format the Excel Spreadsheet

| 4      | Α        | B C               | D                 | E        | F                | G                | H              |               | J                | K   | L | М | N         |
|--------|----------|-------------------|-------------------|----------|------------------|------------------|----------------|---------------|------------------|-----|---|---|-----------|
| 1      |          |                   |                   |          |                  |                  |                |               |                  |     |   |   |           |
| 2      |          |                   | Format Cells      |          |                  |                  |                |               |                  | 2 × |   |   |           |
| 3      |          |                   | Number Alie       |          | Each I Bay       | ulau Ì call      | Duchastic      | _ ]           |                  |     |   |   |           |
| 4      |          |                   | Number   Alig     | nmenc    | Fond Bor         | aer   Fill       | Protection     | n             |                  |     |   |   |           |
| с<br>С |          |                   | <u>⊂</u> ategory: |          |                  |                  |                |               |                  |     |   |   |           |
| 7      |          |                   | General           | <b>A</b> | Sample           |                  |                |               |                  |     |   |   |           |
| 8      |          |                   | Number            |          |                  |                  |                |               |                  |     |   |   |           |
| 9      |          |                   | Accounting        |          | Text format o    | ells are treated | l as text ever | n when a numb | per is in the ca |     |   |   |           |
| 10     |          |                   | Date              |          | The cell is disp | played exactly   | as entered.    |               |                  |     |   |   |           |
| 11     |          |                   | Percentage        |          |                  |                  |                |               |                  |     |   |   |           |
| 12     |          |                   | Fraction          |          |                  |                  |                |               |                  |     |   |   |           |
| 13     |          |                   | Scientific        |          | B                | oforo a          | nythin         | م مادم        | forma            | +   |   |   |           |
| 14     |          |                   | Special           |          |                  |                  | •              | y cise,       |                  |     |   |   |           |
| 15     |          |                   | Custom            |          |                  | the ent          | ire sne        | eet to "      | Text."           |     |   |   |           |
| 16     |          |                   |                   |          |                  | If vou           | don't          | - trust       | us –             |     |   |   |           |
| 17     |          |                   |                   |          |                  |                  | ou'll ha       | corry         | 1                |     |   |   |           |
| 18     |          |                   |                   |          |                  | y                |                | - 5011 y      |                  |     |   |   |           |
| 19     |          |                   |                   |          |                  |                  |                |               |                  |     |   |   |           |
| 20     |          |                   |                   | 7        |                  |                  |                |               |                  |     |   |   |           |
| 21     |          |                   |                   |          |                  |                  |                |               |                  |     |   |   |           |
| 22     |          |                   |                   |          |                  |                  |                |               |                  |     |   |   |           |
| 23     |          |                   |                   |          |                  |                  |                |               |                  |     |   |   |           |
| 25     |          |                   |                   |          |                  |                  |                |               |                  |     |   |   |           |
| 26     |          |                   |                   |          |                  |                  |                |               |                  |     |   |   |           |
| 27     |          |                   |                   |          |                  |                  | Γ              | ОК            | Capcel           |     |   |   |           |
| 28     |          |                   |                   |          |                  |                  |                |               |                  |     |   |   |           |
| 29     |          |                   |                   |          |                  |                  |                |               |                  |     |   |   |           |
| 14.4   | H Sheet1 | 🖉 Sheet2 🏑 Sheet3 | / 🔁 /             |          |                  |                  |                |               |                  |     |   | 1 |           |
| Rea    | dy       |                   |                   |          |                  |                  |                |               |                  |     | E |   | .00% 😑 —— |

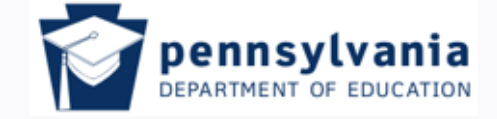

www.education.pa.gov

Tom Corbett, Governor Ron Tomalis, Secretary of Education

## Populate the Excel Worksheet

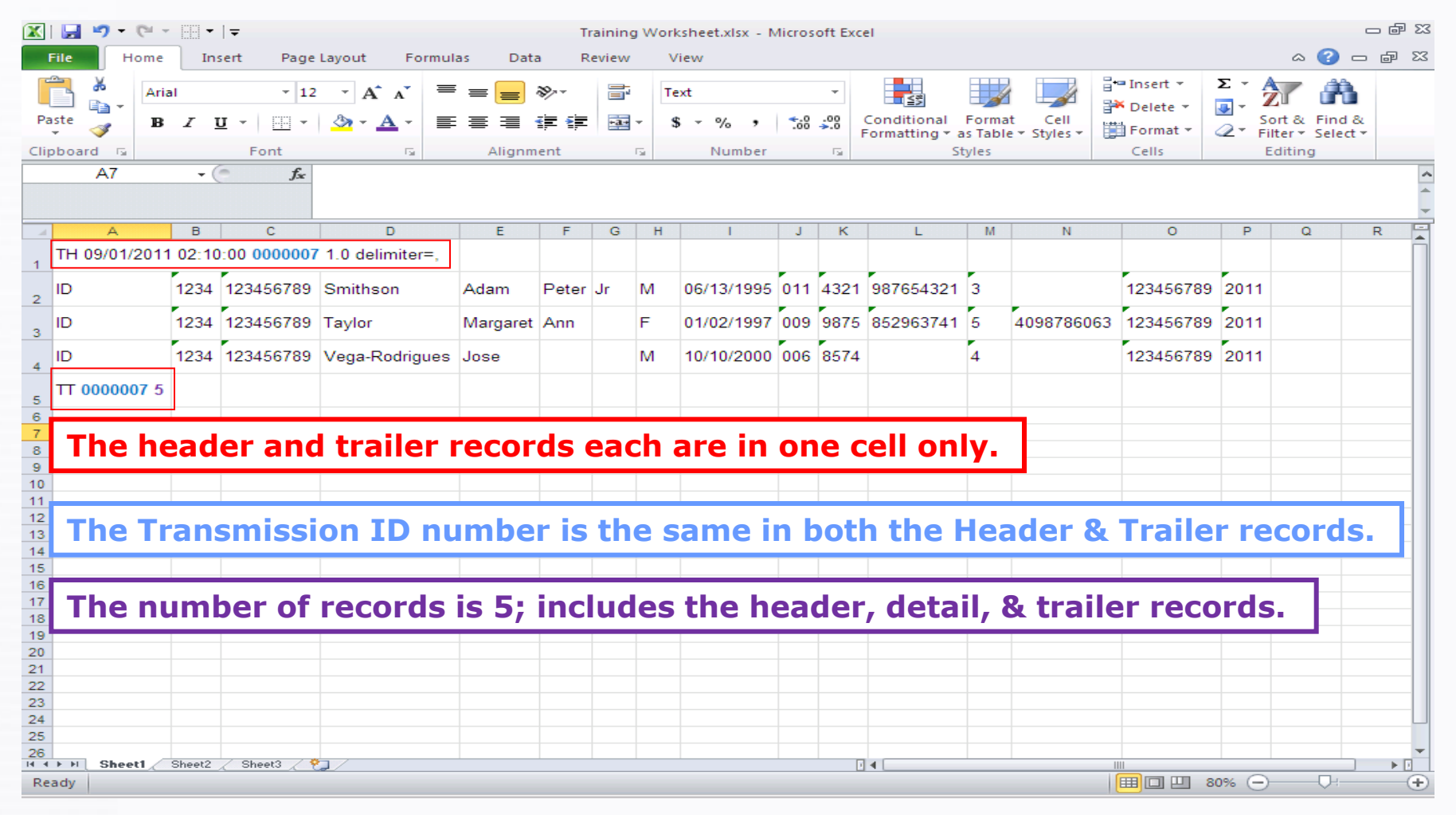

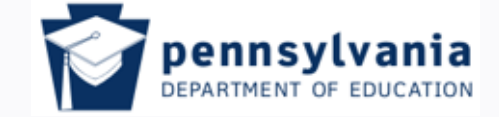

www.education.pa.gov

Tom Corbett, Governor Ron Tomalis, Secretary of Education

## Save the File

- Save file as a .csv (Comma Separated Value) file.
  - Open in Notepad to check the file
- There can be no spaces or special characters in the file name

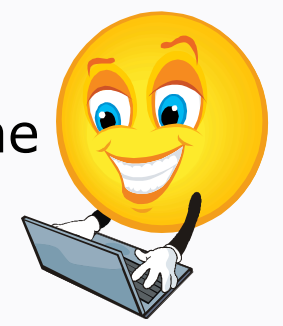

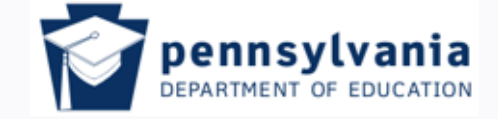

www.education.pa.gov

Tom Corbett, Governor Ron Tomalis, Secretary of Education

Proper Formatting

| PENNSYLVANIA DEPARTMENT OF<br>EDUCATION<br>pennsylvania       Development of the set of the set of                                                                                                    |
|----------------------------------------------------------------------------------------------------|
| Upload Batch File           State ID Home           Basic         Advanced                                                                                                    |
| Current Login: c-egemmill Location: 999999999-Pennsylvania Department Of Education State ID Home           Basic         Advanced                                                                                                    |
| Basic Advanced                                                                                                    |
|                                                                                                    |
| File to Upload:  PASecureID Batch File.csv Browse Upload                                                                                                    |
| Choose file                                                                                                    |
| v. 6.0.3.7<br>V. 6.0.3.7<br>Notice the file to be<br>uploaded has a .csv<br>extension<br>My Recert<br>Documents<br>File name: EscoreID Batch File.csv<br>File name: EscoreID Batch File.csv<br>Open<br>Eace File State File CSV<br>Comments<br>File name: EscoreID Batch File.csv<br>Comments<br>File name: EscoreID Batch File.csv<br>Comments<br>File name: EscoreID Batch File.csv<br>Comments<br>File name: EscoreID Batch File.csv<br>Comments<br>File name: EscoreID Batch File.csv<br>Comments<br>File name: EscoreID Batch File.csv<br>Comments<br>File name: EscoreID Batch File.csv<br>Comments<br>File name: EscoreID Batch File.csv<br>Comments<br>File name: Comments<br>Comments<br>Co |
| Start 🛛 🥭 🔯 🎱 🔯 Calendar - Microsoft 🛛 🖪 Microsoft PowerPoint 🖓 All PASecureID Excel 🖓 All PASecureID Excel 🕼 All PASecureID Excel                                                                                                    |

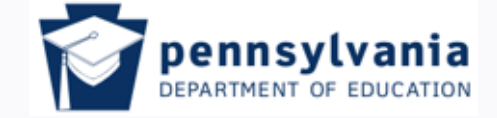

www.education.pa.gov

Tom Corbett, Governor Ron Tomalis, Secretary of Education

## Format the File for Processing

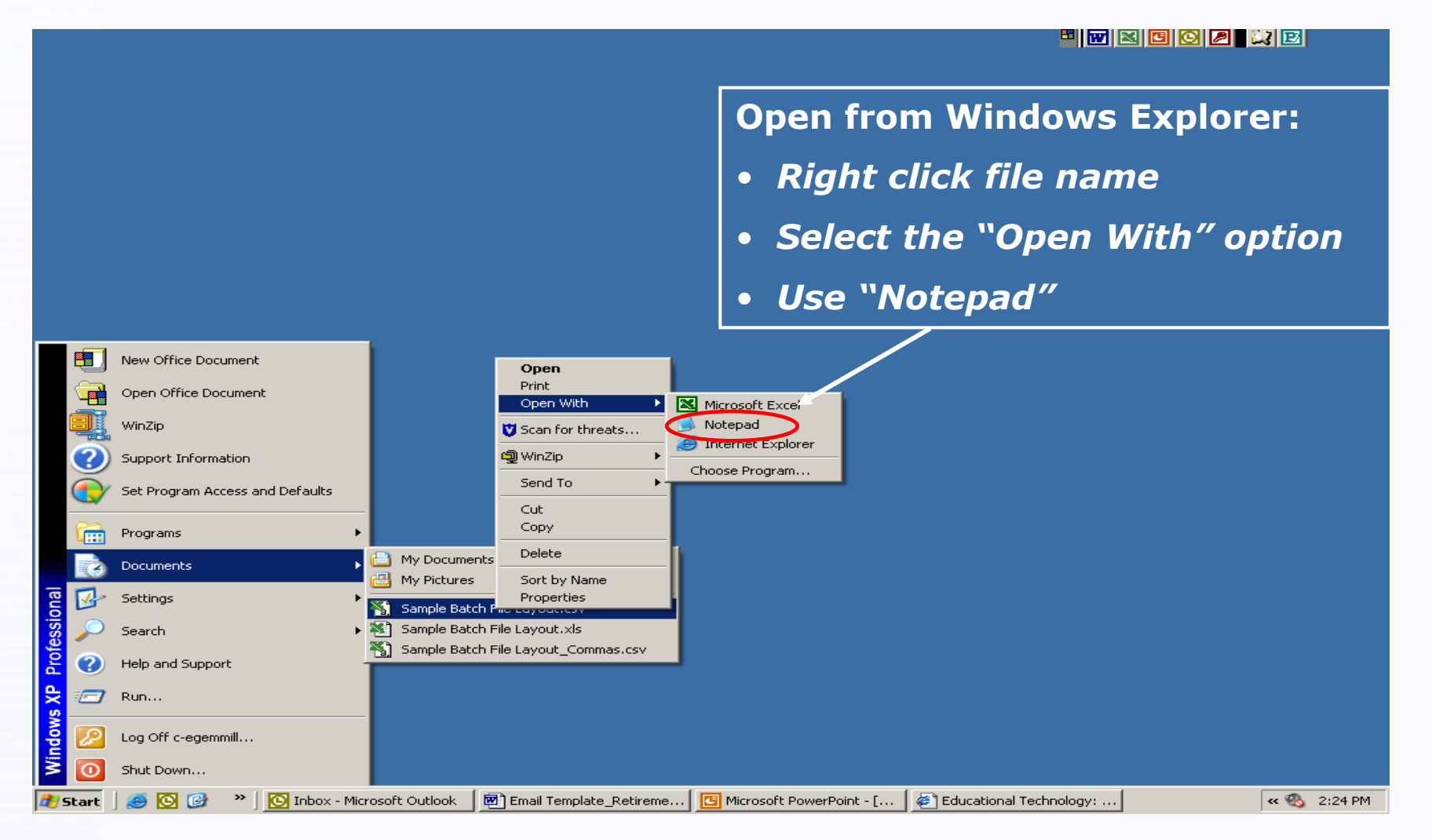

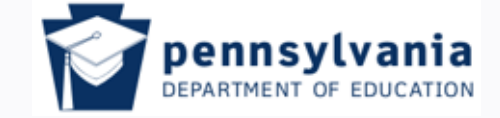

www.education.pa.gov

Tom Corbett, Governor Ron Tomalis, Secretary of Education

## View in Notepad

### Understanding error messages

Pay special attention to the values in the header and trailer records; a .csv file often will have multiple commas added to the end of a record. If that happens, remove all the extra commas leaving only <u>one</u> comma at the end of the header record and <u>no commas</u> at the end of the trailer record. Also, make sure there are no extra spaces after the trailer record. Lastly, there should be no quotation marks in any of the records.

### CSV file data with original formatting – <u>not ready</u> for uploading

### CSV file data with edited formatting – <u>ready</u> for uploading

TH 09/09/2009 02:24:00 6854 1.0 delimiter=, ID,1215,115222752,Abbott,Stephen,Andrew,,M,11/13/1992,012,1234,,5,,115222752,2010 ID,1215,115222752,James,Nelson,,Jr,M,06/13/1996,009,7890,,3,1207856392,115222752,2010 ID,1213,115222752,Lee,Celeste,Marie,,F,01/07/2004,K4H,1325,701452946,6,,115222752,2010 TT 6854 5

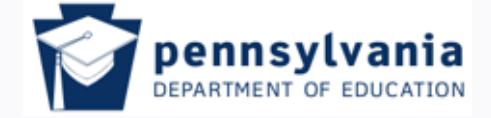

Tom Corbett, Governor

Ron Tomalis, Secretary of Education

www.education.pa.gov

## Upload the Batch File

| 🚰 PAsecureID - Microsoft Interne                           | t Explorer provided by PA              | Department of Edu            | ıcation                                                               |                                | _8                                |
|------------------------------------------------------------|----------------------------------------|------------------------------|-----------------------------------------------------------------------|--------------------------------|-----------------------------------|
| File Edit View Favorites Tool                              | s Help                                 |                              |                                                                       |                                | 4                                 |
| 🚱 Back 🝷 🕥 👻 🛃 🔮                                           | 🏠 🔎 Search 🛛 👷 Favo                    | orites 🧭 🔗                   | • چ 👿 • 📴                                                             |                                |                                   |
| Address 🙆 https://www.pasecureid.                          | ed.state.pa.us/uid/uid001.jsp;j        | sessionid=4E664EAC           | BF582E4C01C9DF82F94A4DB0                                              |                                | 🔽 🄁 Go 🛛 Links                    |
| PENNSYLV<br>EDUC<br>pennsylv                               | ANIA DEPARTMENT OF<br>ATION<br>ania PA |                              | areand where as<br>a in one from pa-<br>nort, we are the<br>one charm | PASECUR                        | SECURETO                          |
| State ID Home                                              |                                        |                              | Current Login: c-                                                     | pbach Location: 9999999999-Per | nsylvania Department Of Education |
| MENU<br>United Details File                                | Submission Type: All                   | <ul> <li>Processi</li> </ul> | ing Stage: 🔠                                                          | Sort: Upload Date [            | Desc 💌 Filter Results             |
| Enter individual Student<br>Student Search                 | From: 06/25/2007                       | To: 06/24                    | /2008                                                                 |                                |                                   |
| Extract & Download Batch<br>Exit Application<br>ADMIN MENU | Find Batch:                            |                              | Search                                                                |                                |                                   |
| Batch Manager<br>Change District                           | Upload Date                            | Batch Info                   | Status                                                                | Record Count                   | Next Action                       |
| Retire An ID                                               | 06/24/2008                             | 91088                        | ID Assigned.                                                          | 1                              | Download State ID                 |
| Review All Batches<br>Review Duplicate ID                  | 06/24/2008                             | 91087                        | ID Assigned.                                                          | 1                              | Download State ID                 |
| Review Shared ID                                           | 06/24/2008                             | 91086                        | ID Assigned.                                                          | 1                              | Download State ID                 |
| Search Input Record<br>Separate Shared IDs                 | 06/24/2008                             | 91084                        | ID Assigned.                                                          | 1                              | Download State ID                 |
| View System Summary                                        | 06/24/2008                             | 91080                        | IDs Assigned                                                          | 10                             | Download State ID                 |
|                                                            | 06/24/2008                             | 91079                        | IDs Assigned                                                          | 75                             | Download State ID                 |
|                                                            | 06/24/2008                             | 91078                        | ID Assigned.                                                          | 1                              | Download State ID                 |
|                                                            | 06/24/2008                             | 91077                        | ID Assigned.                                                          | 1                              | Download State ID                 |
|                                                            | Displaying 1 to 8 of 484               | 49                           |                                                                       |                                | First Prev Next Last              |

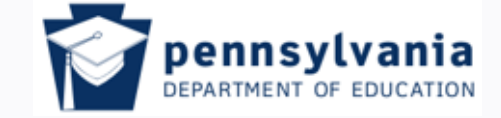

www.education.pa.gov

Tom Corbett, Governor Ron Tomalis, Secretary of Education

## Batch Errors that May Occur

### File Upload failed for the following reasons:

The uploaded file has too many data errors to proceed. The maximum number of allowable data errors in any one file is 100

Data Errors (look to EDNA for school, district and AUN code errors)

 School Code is not valid for the specified district on 323 line(s): 2,3,4,5,6,7,8,9,10,11,12,13,14,15,16,17,18,19,20,21 22,23,24,25,26,27,28,29,30,31,32,33,34,35,36,37,38,39,40,41 42,43,44,45,46,47,48,49,50,51,52 First 50errors displayed.

 SSN is not valid on 19 line(s): 26,69,101,104,125,164,176,192,197,200,232,238,251,254, 264,281,285,306,319 (this message displays the lines that have errors and what the errors are)

The file you attempted to upload has been saved to the database and can be downloaded using the Extract & Download Batch feature. The batch number assigned to this file is 93512

Fix the above errors and resubmit the file

Tom Corbett, Governor

File Errors

Invalid File Name

Ron Tomalis, Secretary of Education

38

www.education.pa.gov

# Don't get frustrated this can be fixed!

*characters* Invalid Header or Trailer: File does not appear to belong to this application

File name can not contain spaces or special

More than one comma at the end of the header record or commas following trailer record; may also be extra spaces following the trailer record or quotation marks in the header record

Delimiter is not valid

- The trailer record in the uploaded file is not valid
- The uploaded file does not appear to be for this application

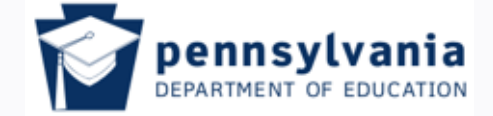

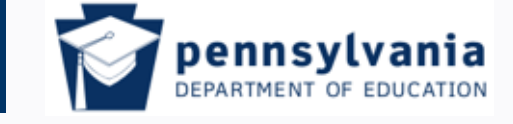

Tom Corbett, Governor Ron Tomalis, Secretary of Education

www.education.pa.gov

# Near Matches

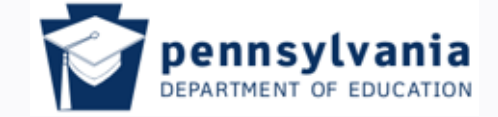

www.education.pa.gov

Tom Corbett, Governor Ron Tomalis, Secretary of Education

## Near Matches

## Near match found within a batch

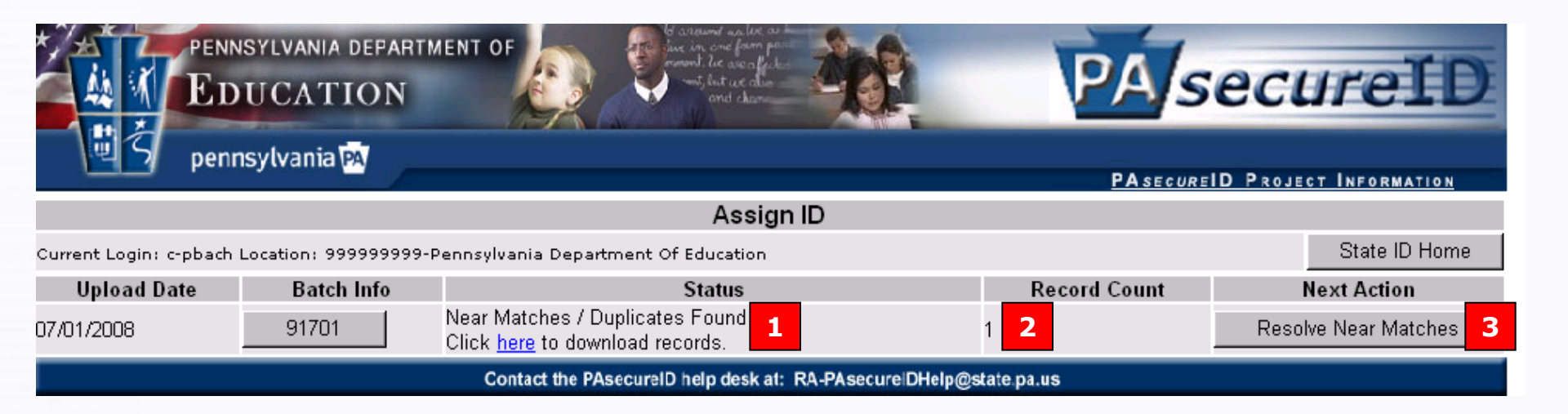

1. Alerts you to the fact that near matches are present in this batch

- 2. Tells you how many near matches are in the batch
- 3. Clicking here allows you to resolve the near match(es)

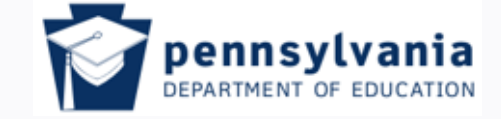

www.education.pa.gov

Tom Corbett, Governor Ron Tomalis, Secretary of Education

## Near Matches

### Researching and resolving

- Near matches are caused when data entered during the creation of an ID closely approximates data in an existing record; a near match indicates possible duplicate records.
- Indication of a near match <u>must be researched</u> in order to avoid duplication of records for a student who may already be within the system.
- If a near match proves that a student already exists in PAsecureID, do not create a new record; use the active (existing) ID.

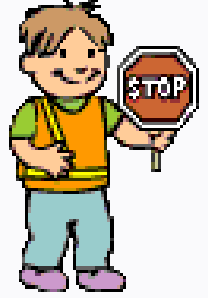

Near Matches must be resolved before any other work can be done on the record

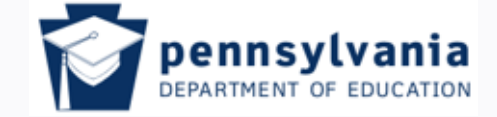

www.education.pa.gov

Tom Corbett, Governor Ron Tor

Ron Tomalis, Secretary of Education

## <u>Near Matches</u> *Review records*

## PENNSYLVANIA DEPARTMENT OF EDUCATION pennsylvania PA

PASECUREID PROJECT INFORMATION

secureID

State ID Home

Resolve Near Matches / Duplicates

Current Login: c-pbach Location: 999999999-Pennsylvania Department Of Education

Student Record to Review and Select Suffix Date Of Birth Gender District Code School Code Last Name First Name Middle Name Patti 10/03/1985 FEMALE 9999999999 0000 Bach A. Assign Selected Create New ID Cancel Record Select Another Record Near Matches / Duplicates Found Last Name First Name Middle Name Suffix Date Of Birth Gender District Code School Code Match Probability O 10/03/1985 FEMALE. 9999999999 0.999 [NEAR MATCH] Bach Patti A 0000 01/03/1985 FEMALE. 0.409 [MATCH] Bach Patricia A 9999999999 0000 Bach P. Anne 10/03/1985 FEMALE. 415223752 9999 0.603 [NEAR MATCH]

Contact the PAsecureID help desk at: RA-PAsecureIDHelp@state.pa.us

*This window shows three existing records, one or more of which may belong to the student whose data is being entered and caused the near match.* **Open each record** to *determine which one, if any, is indeed a near match.* 

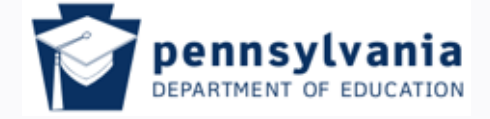

www.education.pa.gov

Tom Corbett, Governor Ron Tomalis, Secretary of Education

## <u>Near Matches/Duplicates</u> *Resolutions*

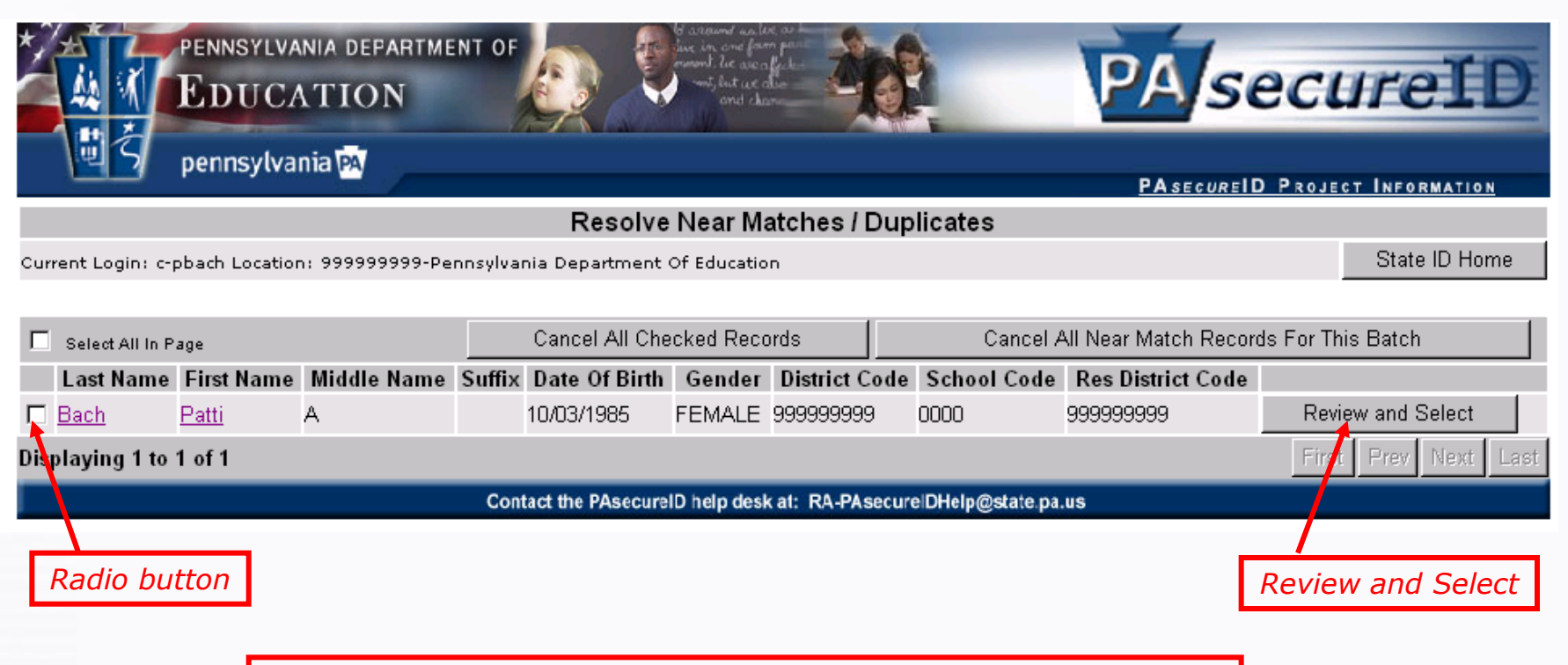

Select the radio button on the left and click "Review and Select" on the right. The following window will indicate any differences between the two records.

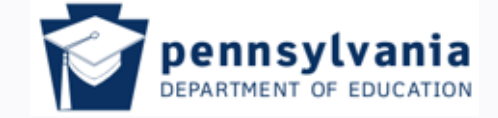

State ID Home

www.education.pa.gov

Tom Corbett, Governor

Ron Tomalis, Secretary of Education

# <u>Near Matches</u>

### Comparing records

| EDUCATION       | Secureit                       |
|-----------------|--------------------------------|
| pennsylvania PA | PASECUREID PROJECT INFORMATION |

### **Compare Student Information**

Current Login: c-pbach Location: 999999999-Pennsylvania Department Of Education

|                                                                                                    |                                            |                        | Student Rec | ord being reviewed. |                      |                 |            |
|----------------------------------------------------------------------------------------------------|--------------------------------------------|------------------------|-------------|---------------------|----------------------|-----------------|------------|
| First Name:                                                                                                    | Patti                                      | Middle Name:           | A           | Last Name:          | Bach                 | Suffix:         |            |
| District :                                                                                                    | 999999999 P                                | ennsylvania Department | OfEducation | School :            | 0000 Pennsylvania De | epartment Of Ed | ucation    |
| Gender:                                                                                                    | FEMALE                                     | Date Of Birth:         | 10/03/1985  | Ethnicity:          | White (Non-Hispanic) | Sch. Yr:        | 2008       |
| Res. Dist:                                                                                                    | 999999999                                  | SSN                    | *** ** ***  | Local Student ID:   | 1234                 | Grade:          | Adult      |
| Created:                                                                                                    | 07/07/2008                                 | Last Updated:          | 07/07/2008  | Serial#:            | 6251847              | State ID        | 5839256714 |
| and a second second s | and an an an an an an an an an an an an an |                        |             |                     |                      |                 |            |

Comments: 1625085524;6194390344;5839256714;

### Yellow fill indicates that values for the field differ between the two records

Near Match/ Duplicate Student | State ID: 6194390344 - 0.60377139 |

| First Name:   | Р          | Middle Name:   | Anne       | Last Name:        | Bach                 | Suffix:     |                        |
|---------------|------------|----------------|------------|-------------------|----------------------|-------------|------------------------|
| District :    | 415223752  | HACC/Main      |            | School :          | 9999 Post Secondary  | Main Campus |                        |
| Gender:       | FEMALE     | Date Of Birth: | 10/03/1985 | Ethnicity:        | White (Non-Hispanic) | Sch. Yr:    | 2007                   |
| Res. Dist:    | 9999999999 | SSN            | *** ** *** | Local Student ID: | 123456789            | Grade:      | Post Secondary Student |
| Created:      | 07/07/2008 | Last Updated:  | 07/07/2008 | Serial#:          | 6251685              | State ID    | 6194390344             |
| Matching Note | :          |                |            |                   |                      |             |                        |

Return to List of Near Matches

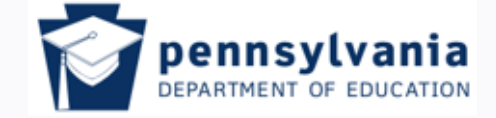

State ID Home

www.education.pa.gov

Tom Corbett, Governor Ron Tomalis, Secretary of Education

## Near Matches Selecting the record

O

œ

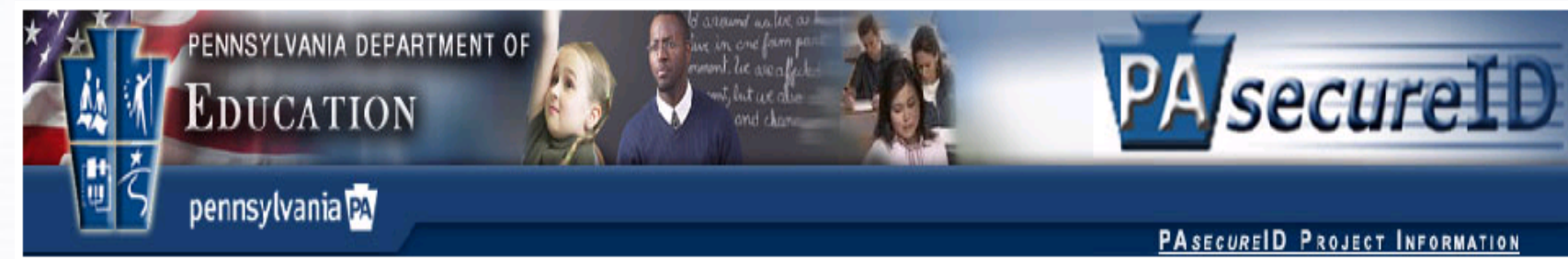

### Resolve Near Matches / Duplicates

### Use this button if your student has been found.

Student Record to Review and Select First Name Last Name Middle Name Suffix Date Of Birth Gender District Code School Code Bach Patti 10/03/1985 FEMALE 9999999999 0000 Assign Selected Select Another Record Create New ID Cancel Record Near Matches / Duplicates Found Date Of Birth School Code Last Name First Name Middle Name Suffix. Gender District Code Match Probability 0.999 [NEAR MATCH] Patti A. 10/03/1985 FEMALE 9999999999 Bach 0000 Bach Patricia A. 01/03/1985 FEMALE 9999999999 0000 0.409 [MATCH] Ρ. FEMALE 415223752 9999 0.603 [NEAR MATCH] Bach Anne 10/03/1985

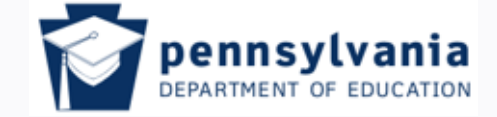

www.education.pa.gov

Tom Corbett, Governor Ron Tomalis, Secretary of Education

## Near Matches

### Student found

|     | PENNSYLVANIA DEPARTMENT OF<br>EDUCATION | PAsecureID                     |
|-----|-----------------------------------------|--------------------------------|
| Ū Ś | pennsylvania 🗛                          | PASECUREID PROJECT INFORMATION |

### **Resolve Near Matches / Duplicates**

Current Login: c-pbach Location: 999999999-Pennsylvania Department Of Education

State ID Home

|      |             |                 |                 | Stu    | ident Record t | to Review and   | Select             |                    |                    |
|------|-------------|-----------------|-----------------|--------|----------------|-----------------|--------------------|--------------------|--------------------|
| Last | : Name      | First Name      | Middle Name     | Suffix | Date Of Birt   | h               | Gender             | District Code      | School Code        |
| Bad  | h           | Patti           | A               |        | 10/03/1985     |                 | FEMALE             | 999999999          | . 0000             |
|      |             |                 | Assign Selected | Creat  | Microsoft      | Internet Exp    | plorer             | ×                  | 1                  |
|      |             |                 |                 | 1      | 2              | Are you sure th | ne selected studen | t is your student? |                    |
|      | Last Name   | First Name      | Middle Name     | Suffix | V              |                 |                    |                    | Match Probability  |
| 0    | Bach        | <u>Patti</u>    | A               |        |                | OK              | Cancel             |                    | .999 [NEAR MATCH]  |
| T    | <u>Bach</u> | <u>Patricia</u> | A               |        |                |                 |                    |                    | .409 [MATCH]       |
| ¢    | Bach        | <u>P</u>        | Anne            |        | 10/03/1985     | FEMALE          | 415223752          | <u>9999</u>        | 0.603 [NEAR MATCH] |
|      |             |                 |                 |        |                |                 |                    |                    |                    |

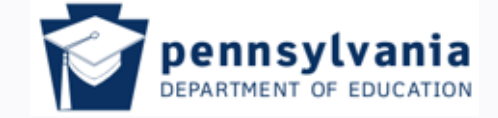

www.education.pa.gov

Tom Corbett, Governor Ron Tomalis, Secretary of Education

## Near Matches Student not found

| * PENNSYLVANIA DEPARTMENT OF<br>EDUCATION | le avenue from pro-<br>mende le aven from pro-<br>mende le aven from pro-<br>end class |
|-------------------------------------------|----------------------------------------------------------------------------------------|
| pennsylvania 🗛                            | PASECUREID PROJECT INFORMATION                                                         |
| Pag                                       | ve Near Matches / Duplicates                                                           |

### Resolve Near Matches / Duplicates

Current Login: c-pbach Location: 999999999-Pennsylvania Department Of Education

State ID Home

### Use this button if your student has not been found; the system will assign an ID.

|        |             |                 |                 | Stu    | lent Record to F | Review and S | Select        |               |                    |
|--------|-------------|-----------------|-----------------|--------|------------------|--------------|---------------|---------------|--------------------|
| Last N | ame         | First Name      | Middle Name     | Suffix | Date Of Birth    |              | Gender        | District Code | School Code        |
| Bach   |             | Patti           | A               |        | 19/03/1985       |              | FEMALE        | 999999999     | 0000               |
|        |             |                 | Assign Selected | Creat  | e New ID 🛛 🛛 Ca  | ancel Record | Select Ar     | nother Record |                    |
|        |             |                 |                 | I      | Near Matches / D | uplicates Fo | und           |               |                    |
|        | Last Name   | First Name      | Middle Name     | Suffix | Date Of Birth    | Gender       | District Code | School Code   | Match Probability  |
| 0      | Bach        | <u>Patti</u>    | А               |        | 10/03/1985       | FEMALE       | 999999999     | <u>0000</u>   | 0.999 [NEAR MATCH] |
| 0      | Bach        | <u>Patricia</u> | А               |        | 01/03/1985       | FEMALE       | 999999999     | 0000          | 0.409 [MATCH]      |
| •      | <u>Bach</u> | <u>P</u>        | Anne            |        | 10/03/1985       | FEMALE       | 415223752     | <u>9999</u>   | 0.603 [NEAR MATCH] |

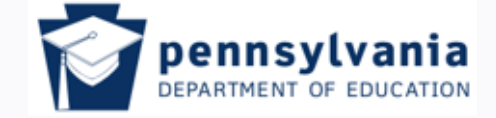

www.education.pa.gov

Tom Corbett, Governor

Ron Tomalis, Secretary of Education

## **Near Matches** Cancel record

### PENNSYLVANIA DEPARTMENT OF The Cancel button: EDUCATION the near match record pennsylvania PA

Current Login: c-pbach Location: 9999999999-Pennsylvani.

- Will allow the record being reviewed to overwrite
- *Will cancel the selected record(s) from a batch* file; for example, if a batch file consists of 100 records and 2 are cancelled, the batch file will then contain 98 records.

|      | = |
|------|---|
| TION |   |
| Homo |   |

|        |             |                 |                 | Stude      | nt Record to R  | eview and    | Select        |               |                    |
|--------|-------------|-----------------|-----------------|------------|-----------------|--------------|---------------|---------------|--------------------|
| Last N | ame         | First Name      | Middle Name     | Suffix     | Date Of Birth   |              | Gender        | District Code | School Code        |
| Bach   |             | Patti           | A               |            | 10/03/1985      |              | FEMALE        | 999999999     | 0000               |
|        |             |                 | Assign Selected | Create N   | lew ID 🛛 📿 Ca   | incel Record | Select An     | other Record  |                    |
|        |             |                 |                 | Nea        | ar Matches / Du | uplicates Fo | ound          |               |                    |
|        | Last Name   | First Name      | Middle Name     | Suffix Dat | te Of Birth     | Gender       | District Code | School Code   | Match Probability  |
| 0      | Bach        | <u>Patti</u>    | А               | 10,        | 03/1985         | FEMALE       | 999999999     | <u>0000</u>   | 0.999 [NEAR MATCH] |
| 0      | Bach        | <u>Patricia</u> | A               | 01/        | 03/1985         | FEMALE       | 999999999     | 0000          | 0.409 [MATCH]      |
| •      | <u>Bach</u> | P               | Anne            | 10/        | 03/1985         | FEMALE       | 415223752     | 9999          | 0.603 [NEAR MATCH] |

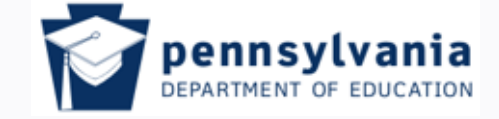

www.education.pa.gov

Tom Corbett, Governor Ron Tomalis, Secretary of Education

# <u>Near Matches</u>

### ID assigned

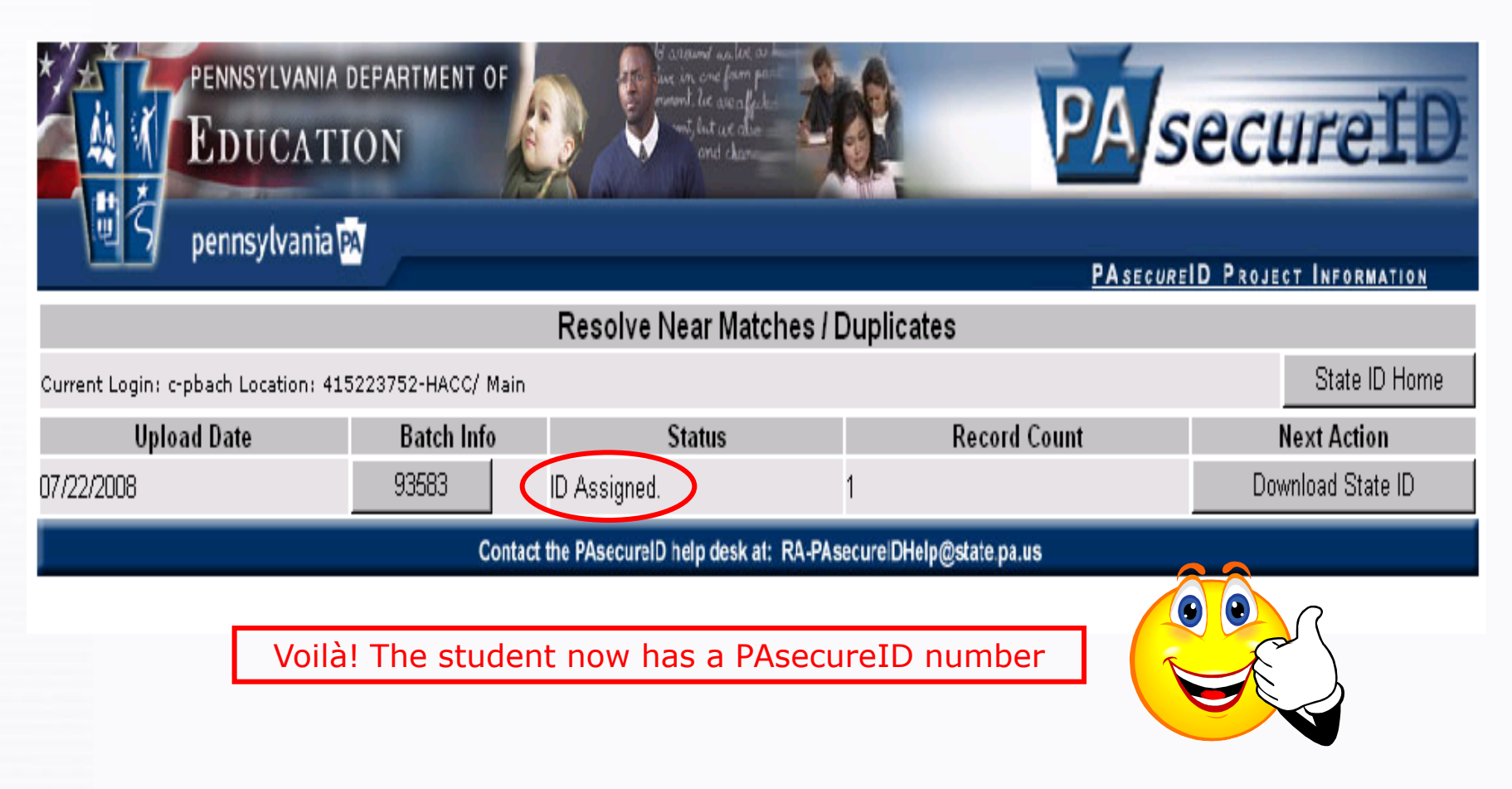

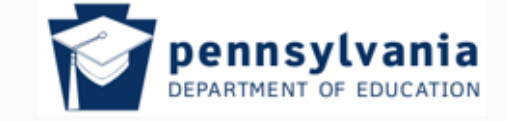

Tom Corbett, Governor Ron Tomalis, Secretary of Education

www.education.pa.gov

# Making Corrections and Edits

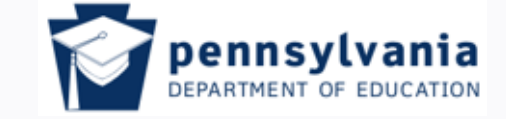

www.education.pa.gov

Tom Corbett, Governor Ron Tomalis, Secretary of Education

## Editing/Correcting an Existing Record Causes for errors/changes

There are instances in which a student's record will need to be edited/corrected:

- Student has been adopted and his/her name changes
- Student has married and her name changes
- Incorrect data was entered and needs to be corrected
  - Spelling error in name(s)
  - Incorrect birth date, gender, ethnicity, etc. entered

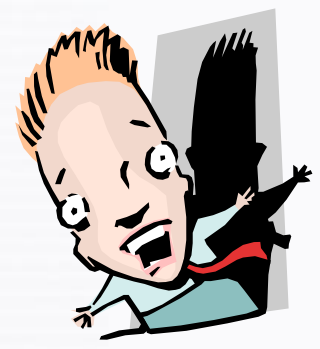

Don't panic! Errors can be fixed; just complete the following steps.

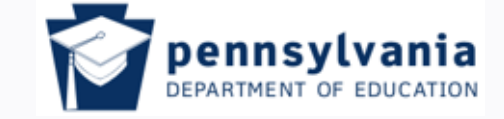

www.education.pa.gov

Tom Corbett, Governor Ron Tomalis, Secretary of Education

## Editing/Correcting an Existing Record Use "Enter Individual Student" window

- 1. Enter all required fields as well as the "Middle Name" field.
- 2. Make sure to enter student's PAsecureID into the "State ID" field; <u>failure</u> <u>to do so will result in the</u> <u>creation of a new</u> <u>PAsecureID record</u>.

This may create a near match; just treat it the same as in the record creation process.

| vania PA                                |                                                                                                    | <u>PAsecureID Pro</u>                                                                                                    | ject Information                                                                                                    |
|-----------------------------------------|----------------------------------------------------------------------------------------------------|----------------------------------------------------------------------------------------------------|----------------------------------------------------------------------------------------------------|
| E                                       | nter Individual Student                                                                                                    |                                                                                                    |                                                                                                    |
| ocation: 999999999-Pennsylvania Departm | nent Of Education                                                                                                    |                                                                                                    | State ID Home                                                                                                    |
|                                         | Student Data Entru                                                                                                    |                                                                                                    |                                                                                                    |
| Middle Name:                            | * Last Name:                                                                                                    | Suffix:                                                                                                    |                                                                                                    |
| * Date Of Birth: 💌 / 💌 /                | / T Ethnicity:                                                                                                    | ▼ * Sch. 0                                                                                                    | Code:                                                                                                    |
|                                         | * Local Studenting                                                                                                    | * Grade                                                                                                    | a:                                                                                                    |
| * School Year:                          | State ID:                                                                                                    |                                                                                                    | _                                                                                                    |
| * Pequired 51                           | Assign State ID Ola                                                                                                    |                                                                                                    |                                                                                                    |
|                                         |                                                                                                    |                                                                                                    |                                                                                                    |
| Contact the PAsecur                     | reID help desk at: RA-PAsecure/DHelp(                                                                                                    | @state.pa.us                                                                                                    |                                                                                                    |
|                                         |                                                                                                    |                                                                                                    |                                                                                                    |
| Сору                                    | right © 2008, eScholar LLC                                                                                                    |                                                                                                    |                                                                                                    |
|                                         |                                                                                                    |                                                                                                    |                                                                                                    |
|                                         |                                                                                                    |                                                                                                    |                                                                                                    |
|                                         |                                                                                                    |                                                                                                    |                                                                                                    |
|                                         | E<br>occation: 99999999-Pennsylvania Departm<br>• Date Of Birth: • / • • •<br>• School Year:<br>• Required Fi<br>Contact the PAsecur<br>Copy | Enter Individual Student<br>ocation: 99999999-Pennsylvania Department Of Education<br>Student Data Entry<br>Date Of Births I I I I I I I I I I I I I I I I I I I | PAsecureID Pac<br>Enter Individual Student<br>occation: 99999999-Pennsylvania Department Of Education<br>Student Data Entry<br>Middle Name:<br>Date OF Birth:<br>Student Data Entry<br>Middle Name:<br>* Required Fields<br>* Required Fields<br>Contact the PAscoureID help desk at: RA-PAscoureIDHelp@state pa.us<br>Copyright © 2008, eScholar LLC |

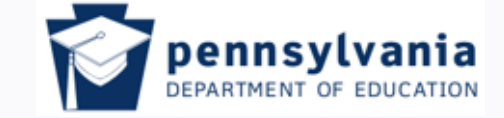

www.education.pa.gov

Tom Corbett, Governor Ron Tomalis, Secretary of Education

## Editing/Correcting an Existing Record Near match is created

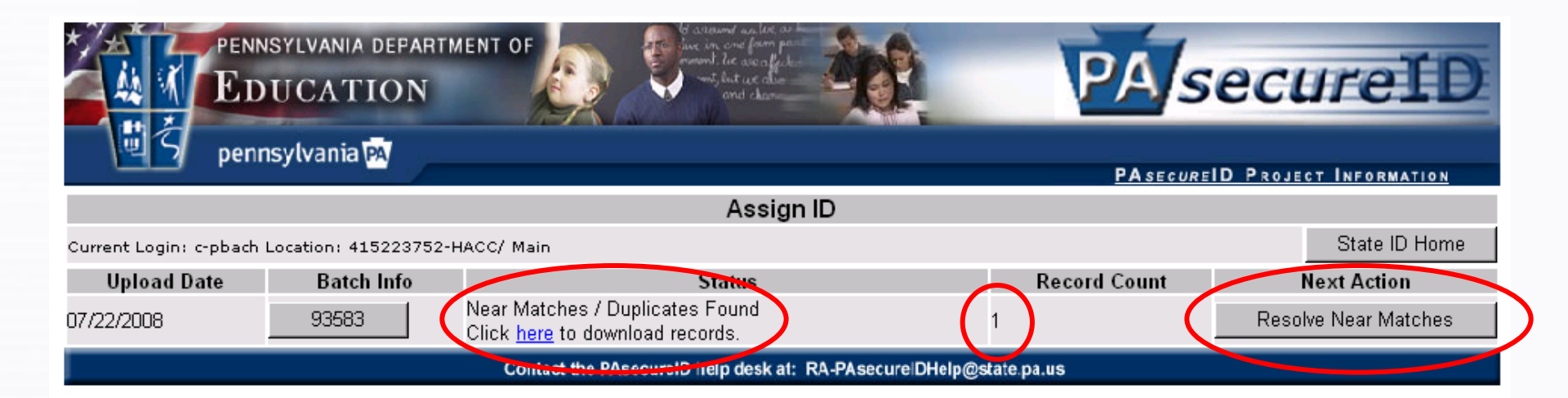

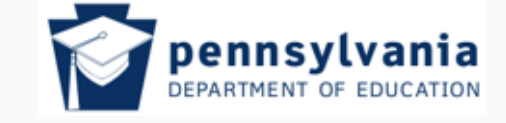

Tom Corbett, Governor Ron Tomalis, Secretary of Education

www.education.pa.gov

# Notes in Student Records

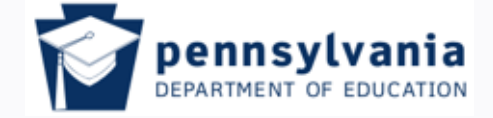

Tom Corbett, Governor

Ron Tomalis, Secretary of Education

www.education.pa.gov

## Student Record Notes

### Creating a note

| A 1                                          | anec explorer provided by PA Dep       | artiment of Education                                                                                     |                        |                    |                        |
|----------------------------------------------|----------------------------------------|----------------------------------------------------------------------------------------------------|------------------------|--------------------|------------------------|
| V I https://www.p                            | asecureid.ed.state.pa.us/uid/studentSe | archDetails.do?stateStudentI                                                                              | D=8993808465           | 💽 🔒 🐓 🗙 🖽          | e Search               |
| <u>E</u> dit <u>V</u> iew F <u>a</u> vorites | <u>T</u> ools <u>H</u> elp             |                                                                                                    |                        |                    |                        |
| 🕸 🗧 PAsecureID                               |                                        |                                                                                                    |                        | 🗿 • 🔊 -            | 🖶 🔹 🛃 Page 🔹 🎯 Tools 📼 |
|                                              |                                        |                                                                                                    |                        |                    |                        |
|                                              | YLVANIA DEPARTMENT OF                  | to arrand we live a<br>inc. in one form p<br>month i.e. are form p<br>mother of the area for<br>and charm | 48                     | PAs                | ecureID                |
| penns 🖉                                      | ylvania 🗛                              |                                                                                                    |                        | PAssound           | PROJECT INFORMATION    |
|                                              |                                        |                                                                                                    | 2                      | PASECOREIL         | J PROJECT INFORMATION  |
|                                              |                                        | Search Individua                                                                                          | l Student 🧐            |                    |                        |
| Current Login: c-egem                        | mill Location: 9999999999-Penr         | nsylvania Department C                                                                                    | of Education           | $\bigcirc$         | State ID Home          |
|                                              | Student Inform                         | nation: [State ID : 89938084                                                                              | 465] Created: 09/13/20 | 008 Add Note       |                        |
|                                              | General Information                    |                                                                                                    |                        | Enrollment Informa | tion                   |
| First Name:                                  |                                        |                                                                                                    | Grade:                 | K5H                |                        |
| Middle Name:                                 |                                        |                                                                                                    | School:                |                    |                        |
| Last Name:                                   |                                        |                                                                                                    | District:              |                    |                        |
| Suffix:                                      |                                        |                                                                                                    | Res District:          |                    |                        |
| Gender:                                      | MALE                                   |                                                                                                    | Sch Yr:                | 2007               |                        |
| Date Of Birth:                               | 06/23/2002                             |                                                                                                    | Local ID:              |                    |                        |
| Ethnicity/Race:                              | White (Non-Hispanic)                   |                                                                                                    | 2                      |                    |                        |
| SSN:                                         | Not Present                            |                                                                                                    |                        |                    |                        |
|                                              | Batch Information                      |                                                                                                    | Click h                | nere to add ar     | ny pertinent           |
| Last Batch #:                                |                                        |                                                                                                    | inform                 | nation about t     | ha student             |
| Look Undeked.                                | 09/13/2008                             |                                                                                                    |                        |                    |                        |
| Last opdated:                                | <u>6541016</u>                         |                                                                                                    |                        |                    |                        |
| Update Ref #:                                |                                        |                                                                                                    |                        |                    |                        |
| Update Ref #:                                | F                                      | dit Student Bac                                                                                           | k To Search Results    |                    |                        |
| I make I in data di                          | 09/13/2008<br>6541016                  |                                                                                                    |                        |                    |                        |

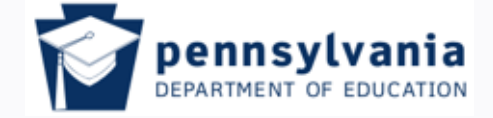

www.education.pa.gov

Tom Corbett, Governor

Ron Tomalis, Secretary of Education

## <u>Student Record Notes</u> *Retrieving notes*

| https://www.p                    | oasecureid.ed.state.pa.us - PAsecur | eID - Microsoft Intern | et Explorer provi                                                                                 | ided by PA Department o            | of Education 🔤 📴              |                        | 2 🙀 🖪 💶 א |
|----------------------------------|-------------------------------------|------------------------|---------------------------------------------------------------------------------------------------|------------------------------------|-------------------------------|------------------------|-----------|
| ile Edit View                    | Favorites Tools Help                |                        |                                                                                                   |                                    |                               |                        |           |
| 🌖 Back 👻 🕥                       | ) 👻 🛃 🏠 🔎 Search                    | 쑷 Favorites 🛛 🕜        | 로 😓 😒                                                                                             | - 🔜 🦓 👘                            |                               |                        |           |
|                                  | PENNSYLVANIA DEFARTM<br>EDUCATION   | ENT OF                 | d warmed as let in<br>live in one from po<br>"mont let we affect<br>"mot let we also<br>and chara |                                    | PAse                          | ecure                  | eID       |
| e c                              | pennsylvania 🕅                      |                        |                                                                                                   |                                    | PAsecureID                    | PROJECT INFO           | RMATION   |
|                                  |                                     | Se                     | arch Individ                                                                                      | lual Student                       |                               |                        |           |
| Current Logi                     | n: c-egemmill Location: 99999999    | 9-Pennsylvania Departr | nent Of Educatio                                                                                  | n                                  |                               | Stat                   | e ID Home |
|                                  |                                     |                        |                                                                                                   |                                    | $\frown$                      |                        |           |
|                                  | Stude                               | nt Information: [Stat  | e ID :                                                                                            | Created: 11/13/20                  | 108 🔍 <u>) dd Note</u>        |                        |           |
| First Name:                      |                                     | Middle Name:           |                                                                                                   | Last Name:                         | $\mathbf{\tilde{\mathbf{A}}}$ | Suffix:                |           |
| School:                          | 6762 Price El Sch                   | Gender:                | MALE                                                                                              | Local Student ID:                  | 6377                          | Grade:                 | 001       |
| Dist:                            | 113364002 Lancaster SD              | Date Of Birth:         | 10/13/2001                                                                                        | Ethnicity:                         | Hispanic                      | Sch Yr:                | 2008      |
| Res Dist:                        | 113304002 Lancaster SD              | Last Updated:          | 11/13/2008                                                                                        | Update Ref #:                      | <u>6880 90</u>                | Last Batch #:          | 11/125    |
|                                  |                                     | Edit Stude             |                                                                                                   | k to Search Results                | _                             |                        |           |
| _                                |                                     |                        | History Info                                                                                      | rmation                            | _                             |                        |           |
| History Dat<br><u>12/05/2008</u> | Pacheco Alexander                   | Middle Name            | Suffix G                                                                                          | ender Date Of Bin<br>LE 10/13/2001 | th Race/Ethnicity             | <b>Di</b><br>113364002 | o<br>5056 |
|                                  |                                     | Contact the PAsecu     | reID help desk at                                                                                 | RA-PAsecurelDHelp@sta              | te.pa.us                      |                        |           |
| v. 6.0.3.8                       | There may                           | be note:<br>the p      | s to a                                                                                            | student ro<br>ce of this           | ecord, indi<br>icon           | cated                  | by        |
| <br> Start    🙉 🕅                | S 🚱 » 🚺 Inbox - Microsoft Ou        | tlook                  | w.pasecur                                                                                         | Microsoft Excel - PASID            | Microsoft PowerPoint - Γ.     |                        | Internet  |

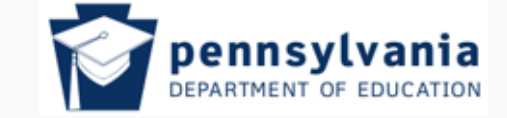

Tom Corbett, Governor Ron Tomalis, Secretary of Education

www.education.pa.gov

## Accessing Notes on a Student Record, 1

| https://www.pasecureid.e | ed.state.pa.us - PAsecu | ıreID - Microsoft Intern | et Explorer provided by PA De | partment of Education  |                             | VE _B×       |
|--------------------------|-------------------------|--------------------------|-------------------------------|------------------------|-----------------------------|--------------|
| File Edit View Favorites | Tools Help              |                          |                               |                        |                             | 27           |
| 🔇 Back 👻 🕥 👻 🚺           | 💈 🏠 🔎 Search            | 🔆 Favorites   🚱          | 🗟 - 🎍 🔜 📒 🦓                   |                        |                             |              |
| https://www.pasecureid.e | ed.state.pa.us - PAseco | ıreID - Microsoft Intern | et Explorer provided by PA D  | epartment of Education |                             |              |
|                          |                         |                          |                               |                        |                             | <b>_</b>     |
| Admin Notes              |                         |                          | <u>General Notes</u>          |                        |                             |              |
|                          |                         | Alexander Pach           | eco-Rodriguez [State          | D: 19969124531         |                             |              |
| Creat                    | tion User ID            |                          | Creation Date                 | Note Text              | Note Type                   |              |
|                          |                         |                          | No Admin Notes Found.         |                        |                             |              |
|                          |                         |                          | Close W <mark>indow</mark>    |                        |                             |              |
|                          |                         |                          |                               |                        |                             |              |
| This                     | s is the fir            | st screen                | displayed; c                  | lick on "Gen           | eral Notes"                 |              |
|                          |                         |                          |                               |                        |                             |              |
|                          |                         |                          |                               |                        |                             |              |
|                          |                         |                          |                               |                        |                             |              |
|                          |                         |                          |                               |                        |                             |              |
|                          |                         |                          |                               |                        |                             |              |
|                          |                         |                          |                               |                        |                             |              |
|                          |                         |                          |                               |                        |                             |              |
|                          |                         |                          |                               |                        |                             | <b></b>      |
|                          |                         | Сор                      | vright © 2008, eScholar       | J<br>LLC               |                             | t <u>//.</u> |
|                          |                         |                          |                               |                        |                             |              |
|                          |                         |                          |                               |                        |                             |              |
|                          |                         |                          |                               |                        |                             |              |
|                          |                         |                          |                               |                        |                             | -            |
| ē.                       |                         |                          |                               |                        | Intern                      | et           |
| 🏄 Start 🛛 🍠 💽 🚱 🔹        | 🔄 💽 Inbox - Microsoft C | u 🙋 https://www.pas      | ecu 🏼 🖉 https://www.pase      | Microsoft Excel - PA   | 🖪 Microsoft PowerPoin 🛛 🗾 🕠 | 🧐 👫 8:21 AM  |

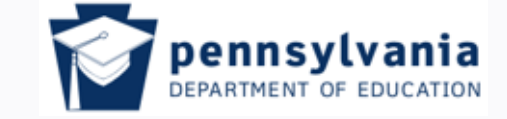

Tom Corbett, Governor Ron Tomalis, Secretary of Education

www.education.pa.gov

## Accessing Notes on a Student Record, 2

|   | 🖪 Microsoft PowerPoint | - [Webinar_witho               | ut Extract Data Info_Sept 2009                       | .ppt]                                                | * 🐨 🛛 🖸 🖉 💢 🕑          | _ 8 × |
|---|------------------------|--------------------------------|------------------------------------------------------|------------------------------------------------------|------------------------|-------|
|   | 📴 Eile Edit View I     | nsert F <u>o</u> rmat <u>T</u> | ools Sli <u>d</u> e Show <u>W</u> indow <u>H</u> elp |                                                      | Type a question for he | p • × |
|   | 🗅 🚅 🔚 🙉 🚳              | 3 🖪 🖤   X 🖻                    | a 🛍 🚿   🗠 • 🗠 • 🚻 🗖                                  | ] 🛃 🐁 🎵 ⁄ 🦛 📕 📕 75% 🔹 😰 🖕                            |                        |       |
|   | Times New Roman 👻 10   | • B Z U                        |                                                      | 🔺 💷 🖅 🔺 🗸 🗸 Design 🖄 New Slide 🔤                     |                        |       |
| 1 | 🎒 https://www.pasecur  | eid.ed.state.pa.us             | - PAsecureID - Microsoft Interi                      | net Explorer provided by PA Department of Education  | n                      |       |
|   |                        |                                |                                                      |                                                      |                        |       |
|   | Admin Notes            |                                |                                                      | General Notes                                        |                        |       |
|   |                        |                                |                                                      |                                                      | _                      |       |
|   |                        |                                | Student's Name                                       | and ID number will appear here                       |                        |       |
|   | Creation User ID       | Creation Date                  | Conservative Vision to 10.1                          | Note Text                                            | Note Type              |       |
|   | c-egemmili             | 09/17/2009                     | Second duplicate ID,                                 | Duplicate was retired on 8/25/2009, reference number | ance number General    |       |
|   | 3                      |                                |                                                      |                                                      |                        |       |
|   |                        |                                |                                                      | Close Window                                         |                        |       |
|   |                        |                                |                                                      |                                                      |                        |       |
|   |                        |                                |                                                      |                                                      |                        |       |
|   |                        |                                |                                                      |                                                      |                        |       |
|   |                        |                                |                                                      |                                                      |                        |       |
|   |                        |                                |                                                      |                                                      |                        |       |
|   |                        |                                |                                                      |                                                      |                        |       |
|   |                        |                                |                                                      |                                                      |                        |       |
|   |                        |                                |                                                      |                                                      |                        |       |
|   |                        |                                |                                                      |                                                      |                        |       |
|   |                        |                                |                                                      |                                                      |                        |       |
|   |                        |                                |                                                      |                                                      |                        |       |
|   |                        |                                |                                                      |                                                      |                        | l     |
|   |                        |                                |                                                      |                                                      |                        |       |
|   |                        |                                |                                                      |                                                      |                        |       |
|   |                        |                                |                                                      |                                                      |                        |       |
|   |                        |                                |                                                      |                                                      |                        |       |
|   |                        |                                |                                                      |                                                      |                        |       |
|   |                        |                                |                                                      |                                                      |                        |       |
|   |                        |                                |                                                      |                                                      |                        |       |

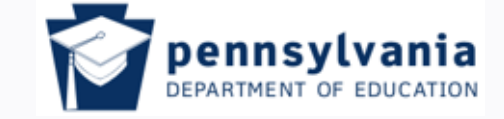

Tom Corbett, Governor Ron

Ron Tomalis, Secretary of Education

#### www.education.pa.gov

# Stump the Audience the fun new DDQ game show!

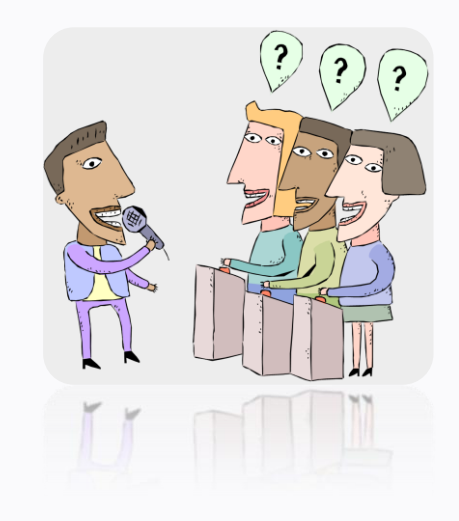

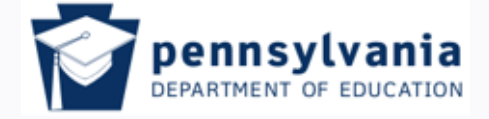

www.education.pa.gov

Tom Corbett, Governor Ron Tomalis, Secretary of Education

## Test Your PAsecureID IQ!

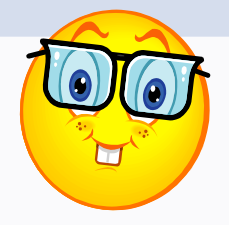

- 1. What is the most reliable source to use when entering a student's data into PAsecureID?
  - A. Verbal confirmation from the parent or student
  - B. Copy of the student's birth certificate
  - C. Registration form
- 2. A student should be assigned a new PAsecureID at each LEA he/she attends.
  - A. True
  - B. False
- 3. If a student's name changes, she needs a new ID
  - A. True; having 2 different names on a record is confusing
  - B. False; a student should only ever have 1 ID, and the record should be edited.
- 4. There should be no commas in either the Header or Trailer Record when uploading a batch file.
  - A. True
  - B. False

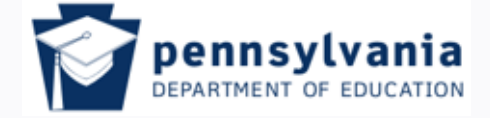

Tom Corbett, Governor Ron Tomalis, Secretary of Education

www.education.pa.gov

Test Your PAsecureID IQ, cont.

- 5. The student's middle name does not need to be entered when creating a student record in PAsecureID.
  - A. True; the middle name is superfluous
  - B. False; the middle name helps to identify further each student and helps to prevent duplicate IDs

### 6. LEAs should never share PAsecureIDs

- A. True; this is confidential information and should be treated as such
- B. False; forwarding an ID will make a students transfer easier for the new LEA and help avoid duplicate PAsecureIDs.
- 7. A partial name can be entered when searching for a student's record in PAsecureID.
  - A. True; the system is intuitive and will display all possible matches.
  - B. False; the entire name must be entered in order for the system to find the match.

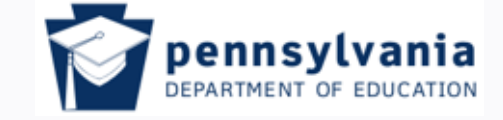

www.education.pa.gov

Tom Corbett, Governor Ron Tomalis, Secretary of Education

## Test Your PAsecureID IQ, cont.

- 8. All near matches should be researched to determine if a student already exists in PAsecureID.
  - A. True; failure to find a true near match will result in a student having duplicate or multiple IDs.
  - B. False; as long as I think I have found the right student I can proceed with the upload.
- 9. When creating a Student Batch File, the file should be saved with this extension:
  - A. Excel
  - B. text
  - C. .csv
- 10. When editing or correcting student data in an existing record, the "State ID" field is not asterisked (required), so it does not need to be filled in.
  - A. True; if it is not a required field then it can be left blank.
  - B. False; by not filling in this field, a new record will be created for the student.

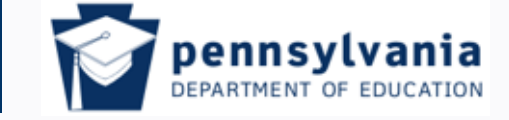

Tom Corbett, Governor

Ron Tomalis, Secretary of Education

www.education.pa.gov

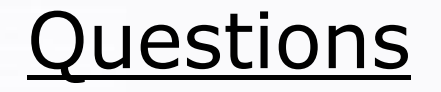

This is your chance to ask for clarification of what has been covered during this presentation, or to raise an issue that was not addressed.

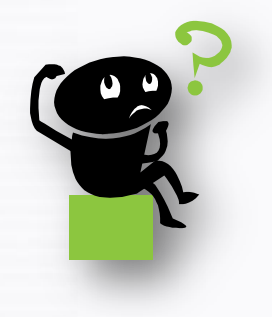

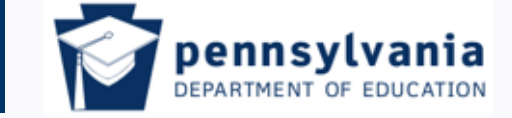

Tom Corbett, Governor Ron Tomalis, Secretary of Education

www.education.pa.gov

## Viewing/Printing Today's Webinar, 1

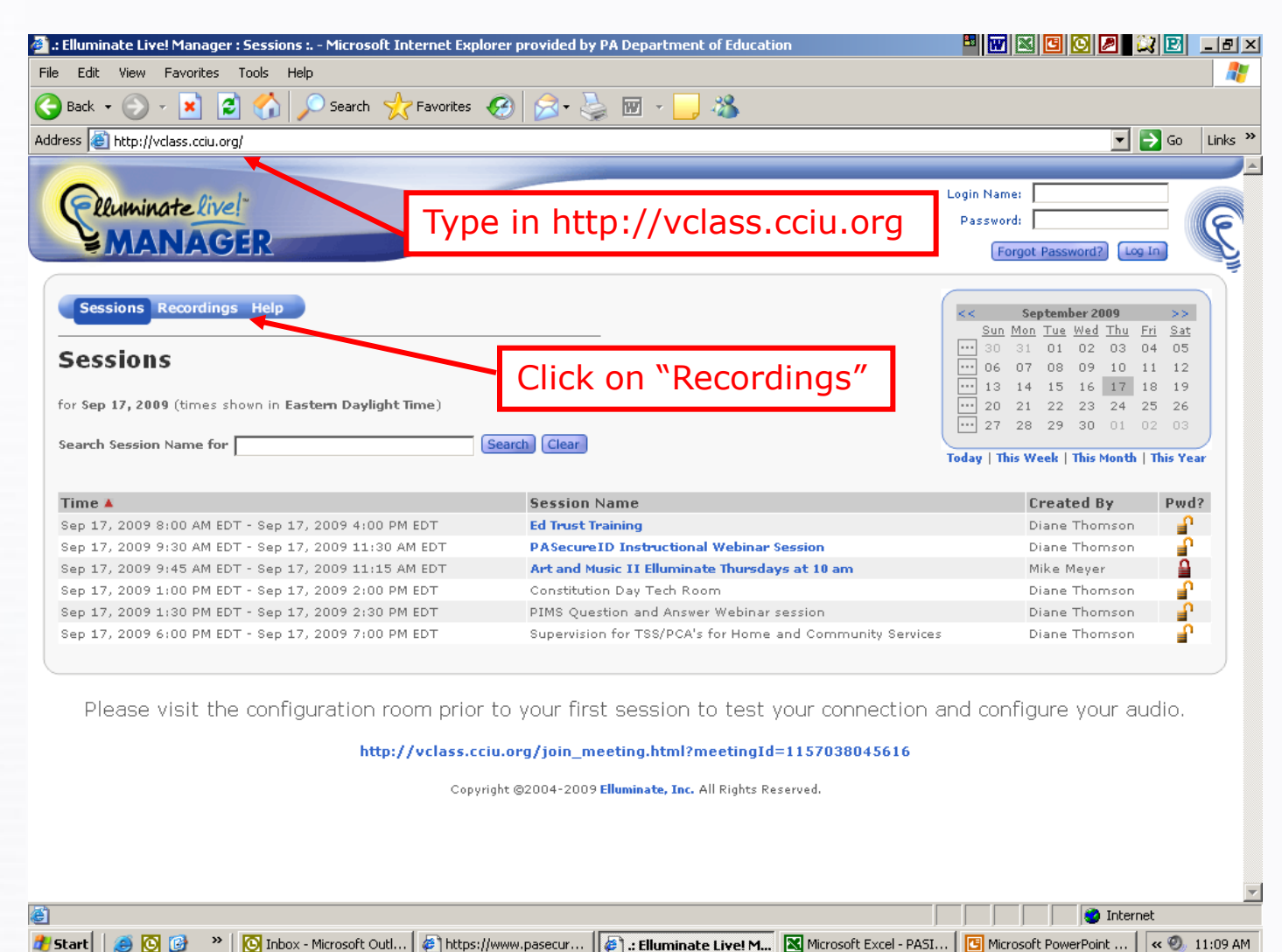

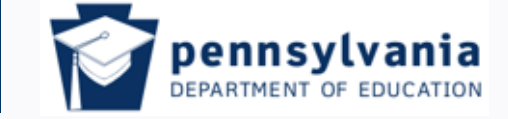

Tom Corbett, Governor Ron Tomalis, Secretary of Education

e

🛃 Start

**>>** ]

S 🖸

www.education.pa.gov

## Viewing/Printing Today's Webinar, 2

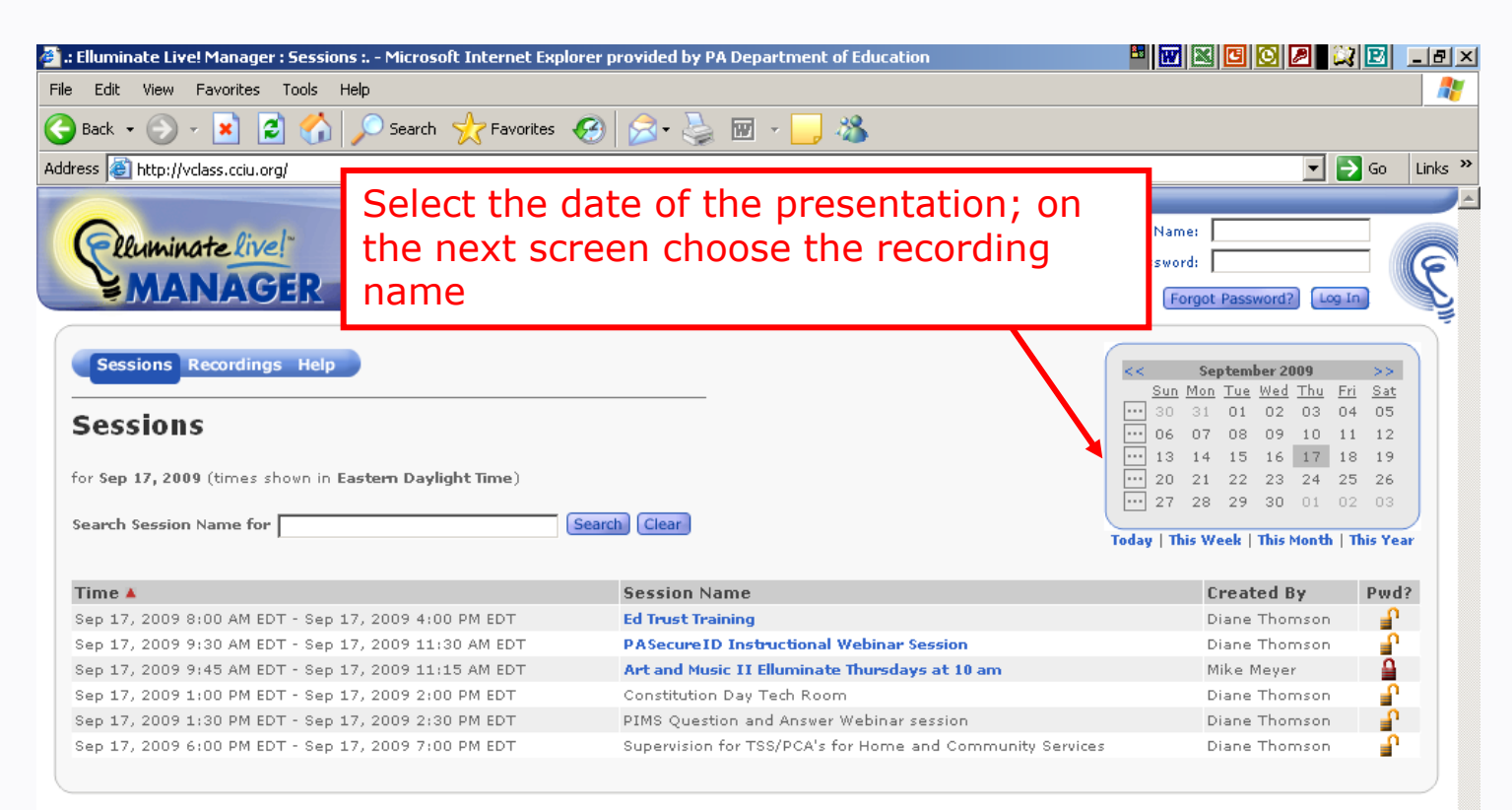

Please visit the configuration room prior to your first session to test your connection and configure your audio.

http://vclass.cciu.org/join\_meeting.html?meetingId=1157038045616

Copyright @2004-2009 Elluminate, Inc. All Rights Reserved.

💽 Inbox - Microsoft Outl... 🛛 🎒 https://www.pasecur... 🛛 🎼 : Elluminate Live! M... 🔀 Microsoft Excel - PASI... 🛛 📴 Microsoft PowerPoint ...

🗿 Internet

« 🕘 11:09 AM

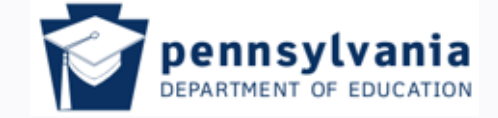

www.education.pa.gov

Tom Corbett, Governor

Ron Tomalis, Secretary of Education

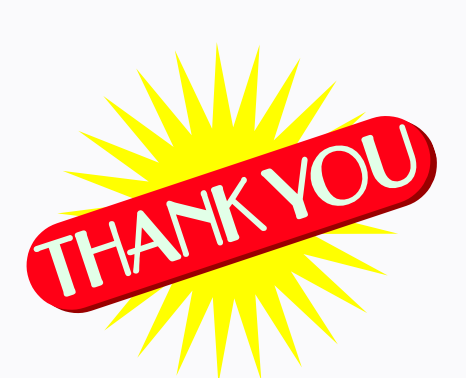

Thank you for attending our webinar! We hope you found it helpful and informative. Feel free to contact either PDE or the Help Desk with any questions you may have concerning PAsecureID issues.

**Ellen Gemmill**, Technical Writer, Data Specialist Division of Data Services Phone: (717) 265-8097 c-egemmill@pa.gov Gene Pleszewicz, Data Specialist Division of Data Services Phone: (717) 265-8096 c-euplesze@pa.gov